## Ep 1.7 Shipping and Order Management กระบวนการขายสินค้าและเทคนิคการจัดการออเดอร์กับ Shopee

Prepared By: SOS Education Team Date: 03/02/2020

# เนื้อหา

# หัวข้อในการอบรม

หน้า

| 1 กระบวนการขายสินค้าและการจัดการออเดอร์                                                                                                    | 3                                            |
|----------------------------------------------------------------------------------------------------|----------------------------------------------|
| 2 การตั้งค่าการขนส่ง                                                                                                    | 10                                           |
| เงื่อนไข ข้อกำหนด ของแต่ละช่องทางการจัดส่ง                                                                                                    | 22                                           |
| <ul> <li>กระบวนการจัดส่งสินค้า</li> <li>4.1 การจัดการขนส่งแบบ ThaiPost-Register/EMS</li> <li>4.2 การจัดการขนส่งแบบ Register/EMS-ThaiPost</li> <li>4.3 การจัดการขนส่งแบบ DHL Pick-Up</li> <li>4.4 การจัดการขนส่งแบบ DHL Drop-Off</li> <li>4.5 การจัดการขนส่งแบบ Kerry</li> <li>4.6 การจัดการขนส่งแบบ NinjaVan</li> <li>4.7 การจัดการขนส่งแบบ J&amp;T Express</li> </ul> | 29<br>33<br>36<br>40<br>42<br>44<br>47<br>49 |
| 5 การจัดการออเดอร์ด้วยฟีเจอร์ (Sort and Filter)                                                                                                    | 51                                           |
| 6 การดาวน์โหลดเอกสารการจัดส่งและเอกสารการปล่อยสินค้า                                                                                                    | 54                                           |
| 7 เทคนิคการรักษาภาพลักษณ์ให้กับร้านค้า (Seller Tips)                                                                                                    | 61                                           |

# 1. กระบวนการขายสินค้าและการจัดการออเดอร์

**Selling Process and Order Management** 

Ep 1.7 Shipping and Order Management

### กระบวนการขายสินค้า

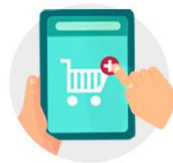

#### เมื่อได้รับการสั่งซื้อ

ก่อนที่ผู้ชื้อจะตัดสินใจสั่งซื้อสินค้า ผู้ซื้อจะทำการติดต่อกับผู้ขาย ผ่านฟังชั่น "แชทเลย" เพื่อสอบถามข้อมูลเพิ่มเติม

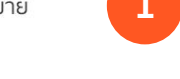

ผู้ขายสามารถตรวจสอบคำสั่งซื้อได้ผ่าน Shopee App. และ Seller Centre

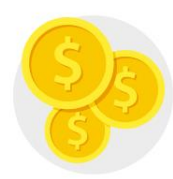

#### เมื่อมีการชำระเงิน

SHOPEE จะมีระบบป้องกันจาก การรับประกันโดย SHOPEE เพื่อทำให้แน่ใจว่ามีการชำระเงินแล้วก่อนที่คุณจะทำการส่งสินค้า

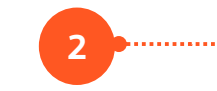

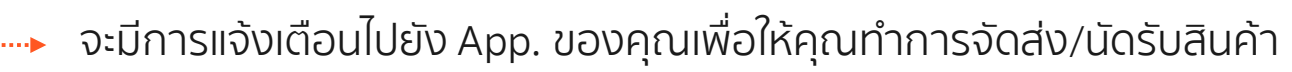

**การจัดส่ง** การจัดส่งโดยใช้การจัดส่งที่รองรับโดย SHOPEE เช่น KERRY หรือ THAI POST

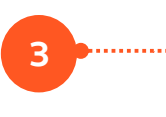

ผู้ขายจะต้องทำการจัดส่งสินค้าให้เร็วที่สุดและควรจัดส่งให้ถูกช่องทาง
 ที่ได้ทำการตั้งค่าไว้

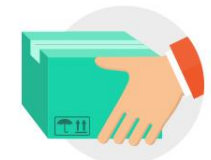

<mark>เมื่อผู้ชื้อได้รับสินค้า</mark> หลังวางได้รับสินด้า องด้าวะวดยื

หลังจากได้รับสินค้า ลูกค้าจะกดยืนยัน "ได้รับสินค้าแล้ว" เพื่อยืนยันกระบวนการชื่อขาย 4 ระบบจะแจ้งเตือนท่านเช่นกันว่า ผู้ซื้อได้รับสินค้าของคุณแล้ว และคุณสามารถแชท เพื่อเตือนให้ลูกค้าของคุณ กดรับสินค้าได้เลย

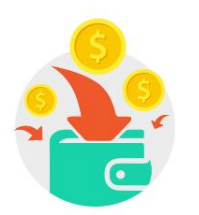

การโอนเงินค่าสินค้า

จะมีการโอนเงินให้ผู้ขายหลังจาก 5-7 วัน นับตั้งแต่มีการจัดส่งสินค้าถึงผู้ซื้อหรือหลังจากที่ผู้ซื้อกดยืนยัน การได้รับสินค้า

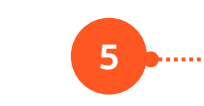

เมื่อผู้ซื้อกดรับสินค้าแล้ว ผู้ขายจะได้รับเงินเข้าทาง "รายรับของฉัน" ใน App. ทันที

# 1.กระบวนการขายสินค้าและการจัดการออเดอร์ Shopee

### ้กระบวนการจัดการออเดอร์ (8 ขั้นตอน)

"เพื่อการขายที่มีประสิทธิภาพกับทาง Shopee เราอยากให้ท่านเข้าใจกระบวนการขายกับทางแพลตฟอร์มของเรา ซึ่งแบ่งออกเป็น 3 ส่วนใหญ่ๆ โดยเริ่มจาก ขั้นตอนก่อนการขาย / การจัดการออเดอร์ และ ขั้นตอนหลังการขาย โดยแบ่งย่อยออกเป็น 8 ขั้นตอนดังนี้"

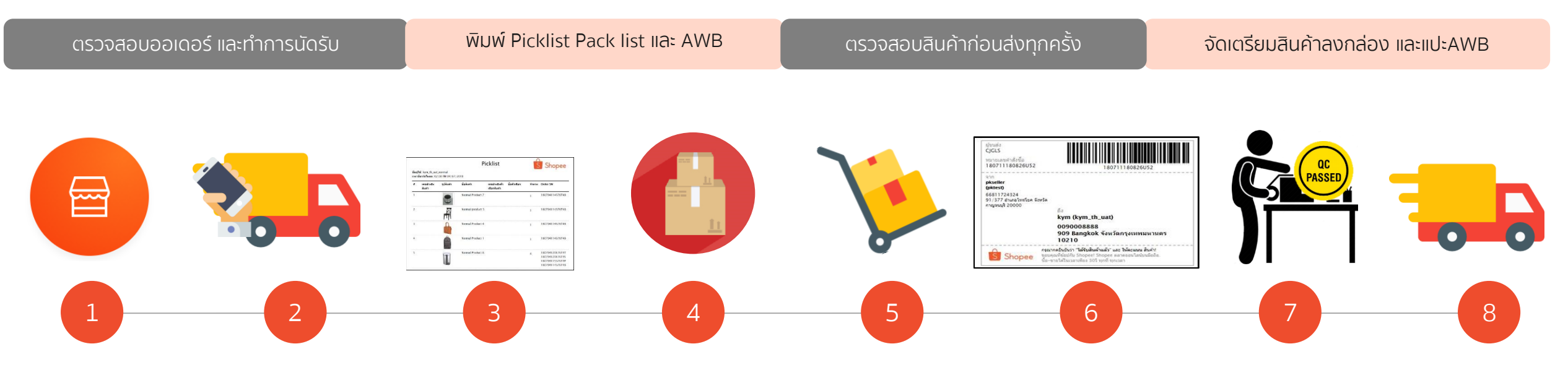

Seller Centre ร้านค้าต้องตรวจสอบ order ในแต่ละวันให้ ถูกต้อง

#### Logistic

หลังจากตรวจสอบ ออเดอร์เรียบร้อย แล้ว ให้ท่านนัดรับ บริษัทขนส่งที่ท่าน เลือกใช้ หรือตาม ช่องทางขนส่งที่ท่าน เลือกไว้

#### ic Picklist &

**Packlist** เอกสารนี้จะช่วยให้ท่าน ทำงานสะดวกได้มาก ขึ้น ท่านสามารถจัดการ ออเดอร์ของท่านได้ อย่างถูกต้อง

#### Packing Area

หากท่านมีออเดอร์ต่อวันที่สูง ท่านต้องจัดพื้นที่ในการ Pack สินค้าของท่านเพื่อลดการเกิด ปัญหาส่งสินค้าผิด

#### **OC Product** เพื่อลดขั้นตอนการ คืนเงินคืนสินค้า การ ตรวจสอบคุณภาพ สินค้าก่อนส่งให้ ลกค้าเป็นสิงสำคัญ

### Logistic

จัดเตรียมAWB ให้ เรียบร้อย ใส่ชอง พลาสติกเพื่อกันน้ำ และควรพิมพ์ 2 ชุด 1 ชุดแปะหน้ากล่องและ อีกชุดนึง เก็บไว้เป็น หลักฐานการจัดส่ง

#### **OC** ตรวจสอบอีก ครั้งก่อนจัดส่ง

Logistic จัดส่งสินค้าของ ท่านตามบริษัท ขนส่งที่ท่าน เลือกใช้ และ ตาม DTS ที่ท่านได้ตั้งไว้

### ตัวอย่าง Pick List และ Pack List

| อผู้ใว       | ř: kym_th_uat        | S Shopee  |                  |                                           |       |                                                                          |
|--------------|----------------------|-----------|------------------|-------------------------------------------|-------|--------------------------------------------------------------------------|
| ei 1715<br>† | เลขอ้างอึง<br>สินด้า | รูปสินค้า | ข้อสินด้า        | เลขอ้างอิงตัว ชื่อตัวเดือก<br>เดือกสินด้า | จำนวน | Order SN                                                                 |
|              |                      |           | Normal Product 7 |                                           | 1     | 180704114576 <b>T</b> 48                                                 |
| 2            |                      |           | Normal product 5 |                                           | 1     | 180704114576T48                                                          |
|              |                      |           | Normal Product 4 |                                           | 1     | 180704114576T48                                                          |
| 1            |                      |           | Normal Product 1 |                                           | 1     | 180704114576T48                                                          |
| 5            |                      |           | Normal Product 8 |                                           | 4     | 180704120176T4T<br>180704120176T4S<br>180704115576T4P<br>180704114576T48 |

|                                                                |                                                   | - E                | 35112611-04                | แต่วสัมชื่อ                               | 18070                     | 4120                           | 176747                                              |                                                        |                                                                                                    |                     | หมายเอยด่าสั่งตั้ง                                     | 18070                             | 4120                                                                                       | 176745                                                     |
|----------------------------------------------------------------|---------------------------------------------------|--------------------|----------------------------|-------------------------------------------|---------------------------|--------------------------------|-----------------------------------------------------|--------------------------------------------------------|----------------------------------------------------------------------------------------------------|---------------------|--------------------------------------------------------|-----------------------------------|--------------------------------------------------------------------------------------------|------------------------------------------------------------|
| 🕈 เอหล้างสิ่งสินด้า                                            | ชื่อสืบค้า                                        | เลขสางส            | รงตัวเลือก สู              | าศ เสงาบบ<br>ไลตัวเฉือก                   | 10070                     | 2 32818                        | a naezni                                            | ≢ เอหล้างอิงสีบด้า                                     | ชื่อสืบค้า                                                                                                   | เลขอ้าง             | หมายเสอคาสงขย<br><sup>องดำเลือก</sup> ชื่อดำเลือก      | 10070                             | 1120<br>3)คาต                                                                              | a naesnu                                                   |
|                                                                | Normal Product                                    | สัมหา              |                            |                                           | <u>u</u>                  | ช่น                            |                                                     |                                                        | Normal Product                                                                                               | dun 1               |                                                        | <u>u</u>                          | ช่น                                                                                        |                                                            |
| 1                                                              | 8                                                 |                    |                            |                                           |                           | 800                            | 008                                                 | 1                                                      | 8                                                                                                    |                     |                                                        | 1                                 | 800                                                                                        | 800                                                        |
|                                                                |                                                   |                    |                            |                                           |                           |                                |                                                     |                                                        |                                                                                                    |                     |                                                        |                                   |                                                                                            |                                                            |
|                                                                |                                                   |                    |                            |                                           |                           |                                |                                                     |                                                        |                                                                                                    |                     |                                                        |                                   |                                                                                            |                                                            |
| รายการสินค้า                                                   |                                                   |                    | หมายเลว                    | บคำสั่งชื้อ                               | 18070                     | 14115                          | 576T4P                                              | รายการสิบค่า                                           |                                                                                                    | <br>Г               | หมายเลขคำสั่งขึ้อ                                      | 18070                             | 4114                                                                                       | 576148                                                     |
| รายการลิบคำ<br>ร เนชบ้างยิ่งสันค้า                             | ปือสินคัง                                         | นากก้างไ<br>สินค้า | หมายเลว<br>ไอตัวเลือก อู   | ยคำสั่งชื้อ<br>ไอตัวเลือก                 | 18070                     | )4115<br>1 ราคาต<br>ชั้น       | 576T4P<br><sup>ан</sup> санузы                      | รายการสินค้า<br>ริ เลชอ้างอิงสินค้า                    | ปียสินค้า                                                                                                    | เอะต่าง.<br>สินค้า  | หมายเลขคำสั่งขึ้อ<br>สงครณ์สก <sub>ซื้อตั</sub> รเลือก | 18070<br>18070                    | 4]]4'<br>วาคาย<br>ชื่น                                                                     | 576T48<br>" Банузн                                         |
| รายการสินค้า<br>ร เฉชย้างอิงสินศัก<br>1                        | ปีอสันคำ<br>Normal Product                        | นากก้างไ<br>สินค้า | หมายเลข<br>เงล้าเลือก สู   | ยคำสั่งชื้อ<br>ไอตัวเลือก                 | 18070<br>414<br>1         | )4115<br>รับ<br>800            | 576T4P<br><sup>14</sup> ชอดราม<br>800               | รายการดิบคำ<br># เลชอ้างอิงสินคำ<br>ไ                  | ขึ้อสินค้า<br>Normal Product                                                                                 | เลระค่าง.<br>สินค่า | หมายเลขคำสั่งขึ้อ<br>สงหมลัสก ฮ่อตัหลือก               | 18070<br>18070                    | 4]]4<br>21610<br>21610<br>210<br>210<br>210<br>210<br>210<br>210<br>210<br>210<br>210<br>2 | 576Т48<br><sup>а</sup> данузн<br>800                       |
| รายการสิบคำ<br># และย้างอิงสินค้า<br>1<br>ช่อความจากลูกค้า 1   | <mark>ป้อสันหัง</mark><br>Normal Product<br>2345  | นาทก้างไ<br>สินคัว | หมายเลว<br>โงส่วเฉีลก สู   | ยคำสั่งชื้อ<br>ไอตัวเลือก                 | 18070<br>ร่าน<br>1        | )4115<br>ราคาศ<br>ชิ้น<br>800  | 576T4P<br><sup>เค</sup> ียงคาม<br>800               | รายการสินคำ<br># เมชอำงอิงสินคำ<br>1<br>2              | <mark>ปีอลินค้า</mark><br>Normal Product<br>8<br>Normal Product                                              | เฉขอาส<br>สินคำ     | หมายเลขคำสั่งขึ้อ<br>สงหมลังก ซึ่งตัวเลือก             | 18070<br>18070<br>1               | 4114<br>31010<br>201<br>800<br>100                                                         | 576T48<br>Панузы<br>800                                    |
| รายการสิบค้า<br>ฮิ แลชย้างอึงสินศัา<br>1<br>ช้อความจากลูกค้า 1 | <mark>ป้อสันหา้า</mark><br>Normal Product<br>2345 | นากาง,<br>สินคัว   | หมายเลข<br>โลสัวเล็ลกฏ่    | ยคำสั่งชื้อ<br>ไอตัวเลือก                 | <u>18070</u><br>จำมะ<br>ม | )4115<br>3ใคาค่<br>ชิ่น<br>800 | <mark>576T4P<br/><sup>ค.</sup>ชอคราม<br/>800</mark> | รายการสินค่า<br># เลซอำงอิงสินค่า<br>1<br>2<br>3       | <mark>ปังสันคำ</mark><br>Normal Product<br>Normal Product<br>Normal Product<br>Normal Product                | เอรเก้าจ.<br>สินค่า | หมายเลขคำสั่งขึ้อ<br>สงหาศักท ชื่อศักล็อก              | 18070<br>100<br>1<br>1            | 4114<br>20<br>800<br>100<br>400                                                            | 576Т48<br><sup>от</sup> саяули<br>800<br>100<br>400        |
| รายการสิบค้า<br>ฮิ แลชยังงอิงสินศัก<br>ไ<br>ช้อความจากลูกค้า ไ | <mark>ป้อสันหา้า</mark><br>Normal Product<br>2345 | นากัางไ<br>สินคัว  | ุ หมายเลง<br>โอสัวเลิงก สู | บคำลั่งชื่อ<br>ไลตัวเลือก                 | <u>1807(</u><br>ຈຳມາ<br>ນ | )4115<br>ราคาส<br>ชิน<br>800   | 576T4P<br>** ยองราม<br>800                          | รายการสินค่า<br># เลชอำงอิงสินค่า<br>1<br>2<br>3       | <mark>ปังสับคำ</mark><br>Normal Product<br>8<br>Normal Product<br>1<br>Normal Product<br>4<br>Normal Product | เฉขอาจ.<br>สินคำ    | หมายเลขคำสั่งขึ้อ<br>สงหมลังกา สื่อสัหลือก             | 18070<br>110<br>1<br>1            | 4114<br>3101<br>800<br>100<br>400                                                          | 576148                                                     |
| รายการสืบค้า<br>≇ แอชยังงอิงสินค้า<br>1<br>ช้อความจากลูกค้า ไ  | <mark>ป้อสันหา้า</mark><br>Normal Product<br>2345 | นากล้าง/<br>สินคัว | ุ หมายเลข<br>เงิสวเลิกก สู | <u>บคำสั่งชื่อ</u><br>ไอสั <i>ม</i> เลือก | <u>1807(</u><br>ຈຳມ<br>ນ  | )4115<br>รายาต่<br>ชื่น<br>800 | <mark>576T4P<br/>** ยองราม</mark><br>800            | รายการสินค่า<br># เลซอ่างอิงสินค่า<br>1<br>2<br>3<br>4 | <mark>ปังสับคำ</mark><br>Normal Product<br>8<br>Normal Product<br>4<br>Normal Product<br>5                   | เอมกาจ.<br>สินคำ    | หมายเลขคำสั่งขึ้อ<br>สงหาศักท ชื่อสัหลือก              | 18070<br>1007<br>1<br>1<br>1<br>1 | 4114<br>200<br>800<br>100<br>400<br>500                                                    | 576148<br><sup>10</sup> венузы<br>800<br>100<br>400<br>500 |

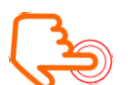

Pick List สามารถช่วยอำนวยความสะดวกให้คุณ สามารถหยิบสินค้าที่ถูกต้องจากคลังสินค้าของคุณ

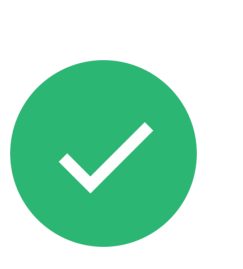

Pack List เป็นเครื่องมือที่ช่วยให้คุณจัดสินค้าทั้งหมด ให้ถูกต้อง ตามแต่ละออเดอร์ได้อย่างง่ายดาย

### ตัวอย่าง AWB-KERRY

|                                                                                                    | C<br>S<br>14UUINajastitaq   | S                                | HP4000027704 |                  |
|----------------------------------------------------------------------------------------------------|-----------------------------|----------------------------------|--------------|------------------|
| ğ์ศ่ง (SENDER)<br>NAME: pangypang<br>ADDRESS: Singha Complex 28F Singha Co<br>ADDRESS: จังหวัดกรุงเทพมหานด                                                   | mplex 28F , ເນທ<br>າຈ 10310 |                                  |              |                  |
| <b>ผู้รับ (RECEIVER)</b><br>NAME: ป้อมปราบ (10101)<br>PHONE: 66996299630<br>ADDRESS: 77-79 ถนนราชวงศ์ สีมพันธ<br>สัมพันธวงศ์, จังหวัดกรุงเทพ<br>10101        | วงศ์, เชต<br>มหานคร         | 1                                | 10101        |                  |
| ORDER NO.         191223PVHNYSD1           PICKUP DATE         24-12-2019           SHIP BY DATE         25-12-2019           DESCRIPTION         25-12-2019 | COD (1<br>ไม่ต้             | <sup>มาท)</sup><br>้องเก็บเงิน   |              | Ŝ                |
| <ul> <li>รายการสินค้า</li> <li>3. Sulley Sulley Sulley Sulley Sulley Sulley Sulley</li> <li>Sulley</li> </ul>                                                | y Sulley Sulley Sul         | <b>ตัวเลือก</b><br>MMMMMMMM<br>M | <b>а́</b>    | <b>นวน</b><br>x1 |
|                                                                                                    |                             |                                  |              |                  |

ห้ามขีดเขียนหรือแก้ไข ที่อยู่ของในการจัดส่ง หากจำเป็นต้องแก้หลังการจัดส่ง ให้ติดต่อ บริษัทที่ทำการขนส่งให้คุณ หรือ ให้ผู้ซื้อกดยกเลิกออเดอร์ และทำการแก้ไข ที่อยู่ พร้อมกับทำคำสั่งซื้อเข้ามาใหม่

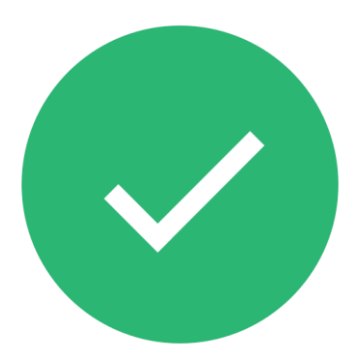

เราแนะนำให้ท่าน จัดพิมพ์ AWB จำนวน 2 ชุด โดย 1 ชุดใช้เพื่อการปะหน้ากล่องพัสดุ และอีก 1 ชุด เก็บไว้เพื่อเป็นหลักฐานในการจัดส่ง

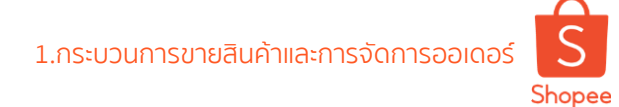

### การติด AWB บนบรรจุภัณฑ์

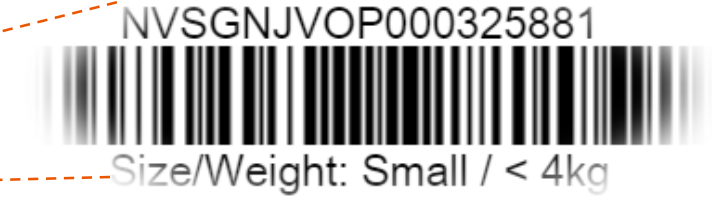

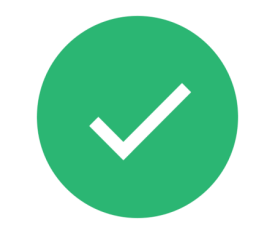

Sender's Copy

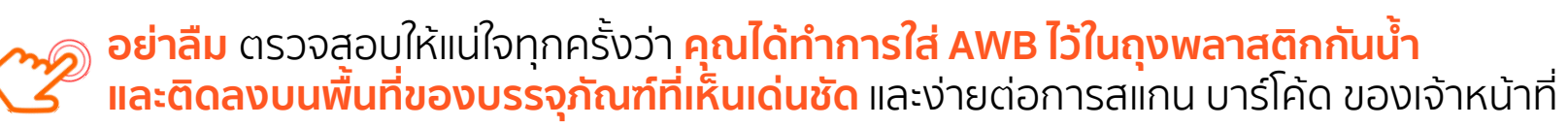

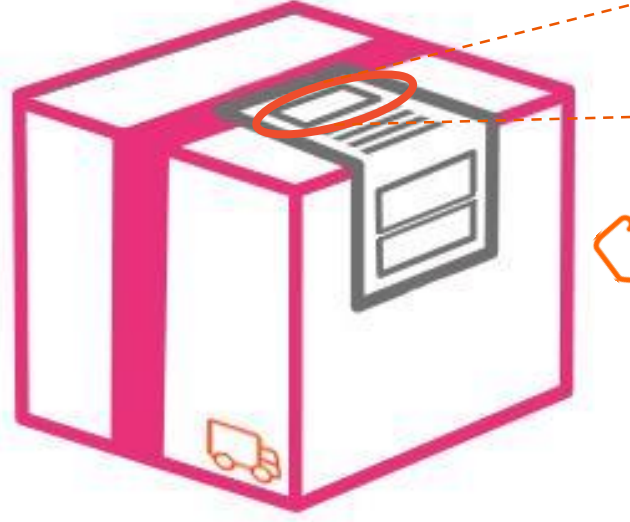

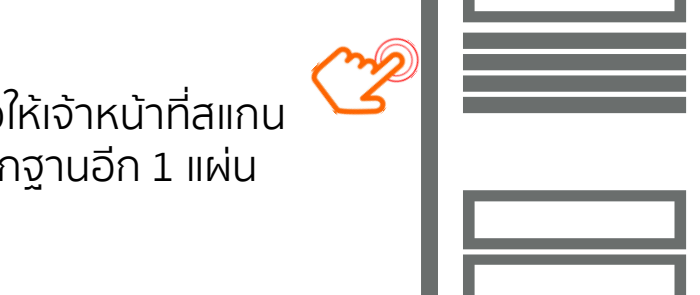

้และอย่าลืมทุกครั้ง**ให้พิมพ์ AWB จำนวน 2 แผ่น** เพื่อให้เจ้าหน้าที่สแกน บนกล่องบรรจุภัณฑ์ 1 แผ่นและเก็บไว้ให้ผู้ขายเป็นหลักฐานอีก 1 แผ่น

## คำแนะนำสำหรับสินค้าที่ต้องดูแลเป็นพิเศษ

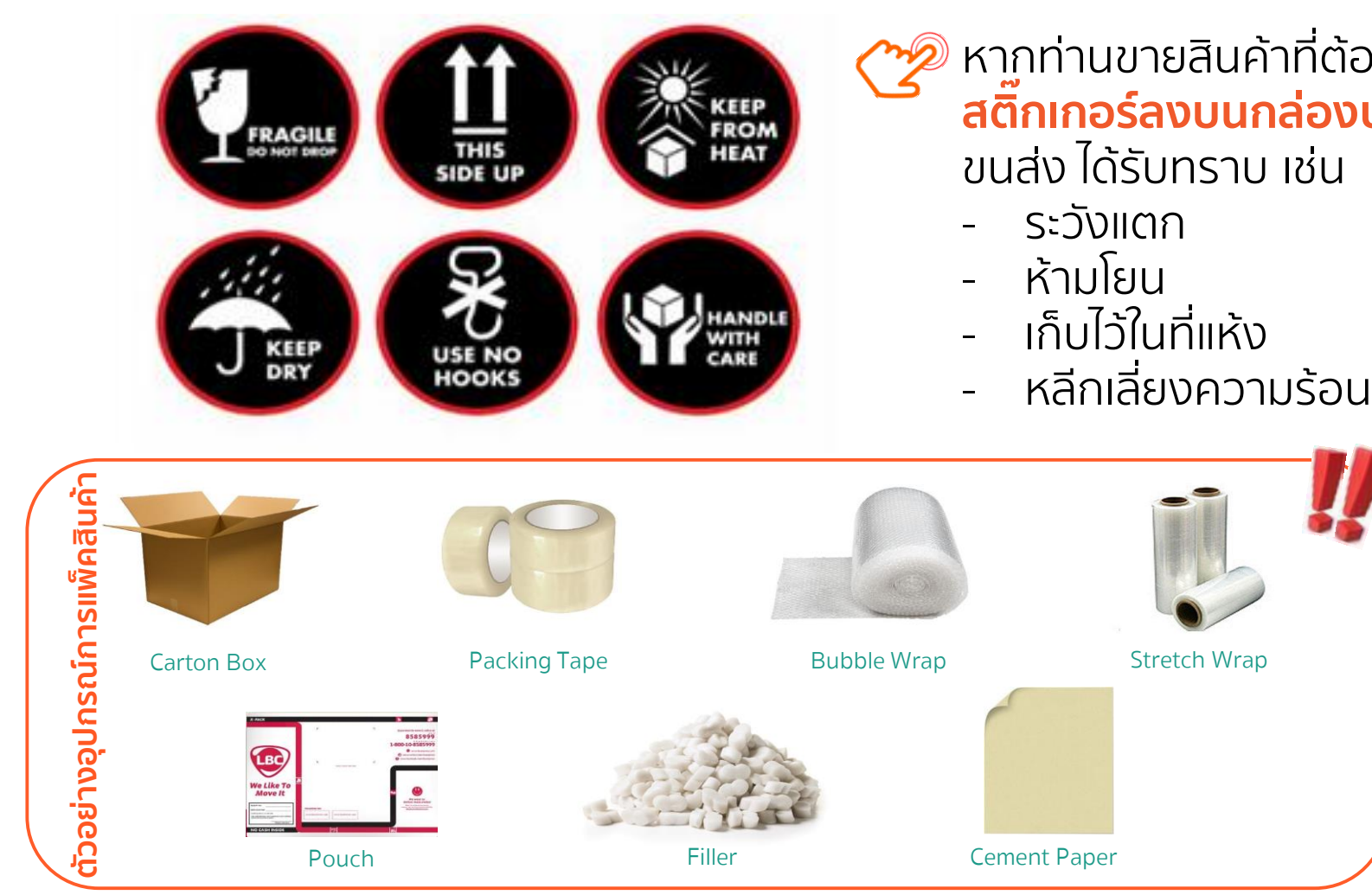

Private & Confidential

# หากท่านขายสินค้าที่ต้องการดูแลเป็น**พิเศษ แนะนำให้ท่านติด** สติ๊กเกอร์ลงบนกล่องบรรจุภัณฑ์ ให้เห็นเด่นชัด เพื่อให้เจ้าหน้าที่ ขนส่ง ได้รับทราบ เช่น

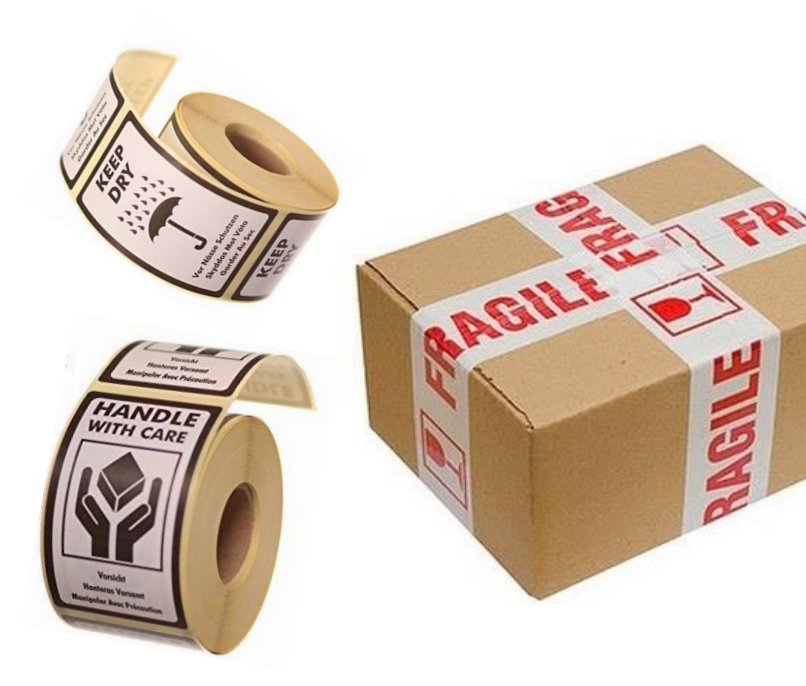

## 2. การตั้งค่าการขนส่ง Shipping Options Setting

Ep 1.7 Shipping and Order Management

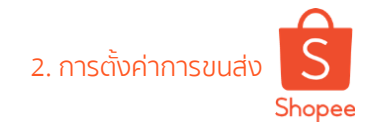

# การตั้งค่าการขนส่ง

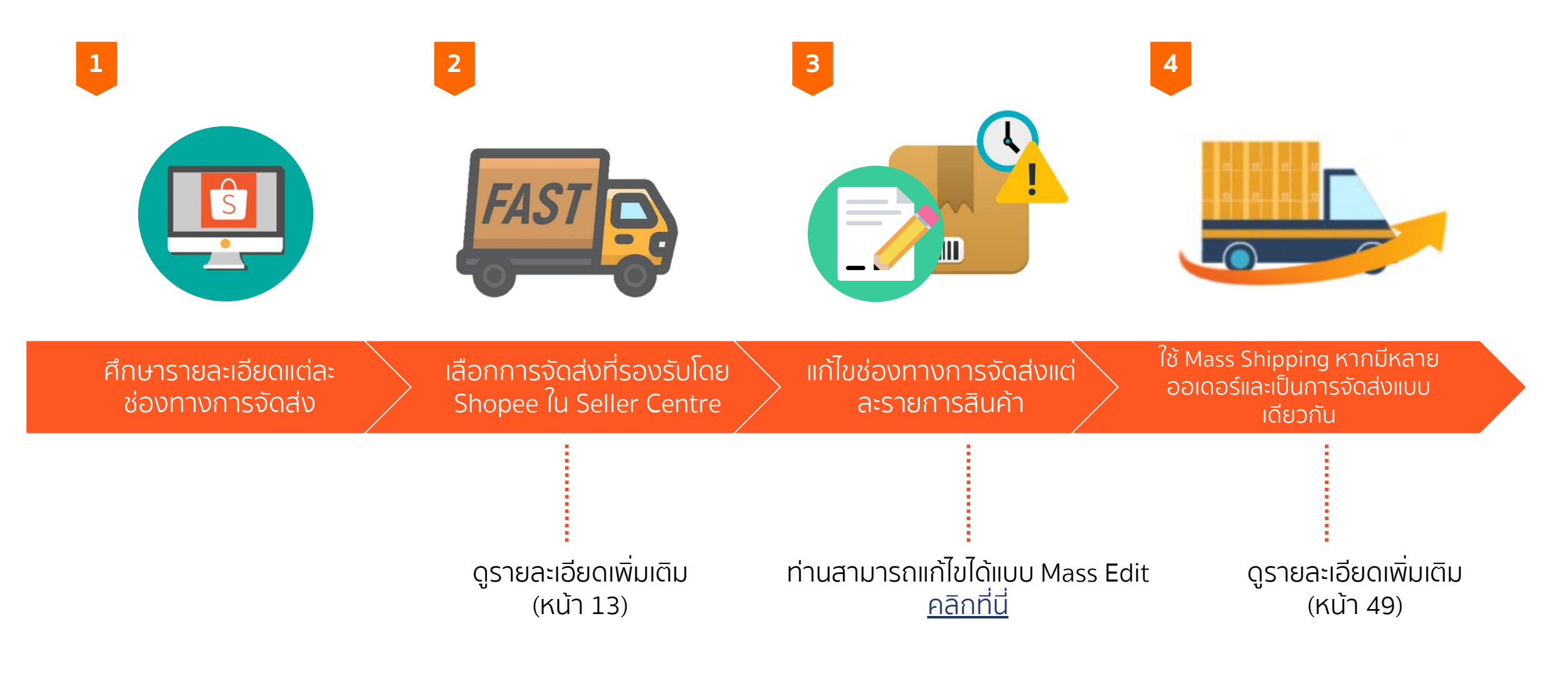

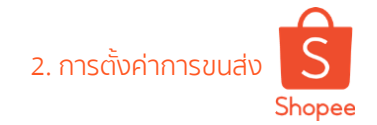

## ี่การตั้งค่าการขนส่ง ผ่าน Shopee App

Me > My Shop > My Shipping

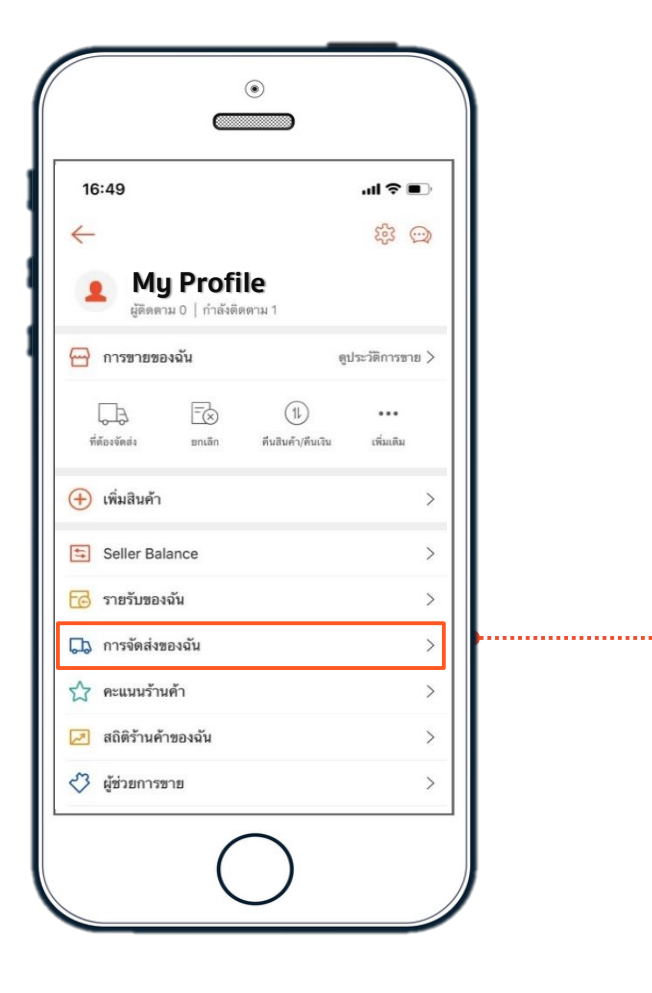

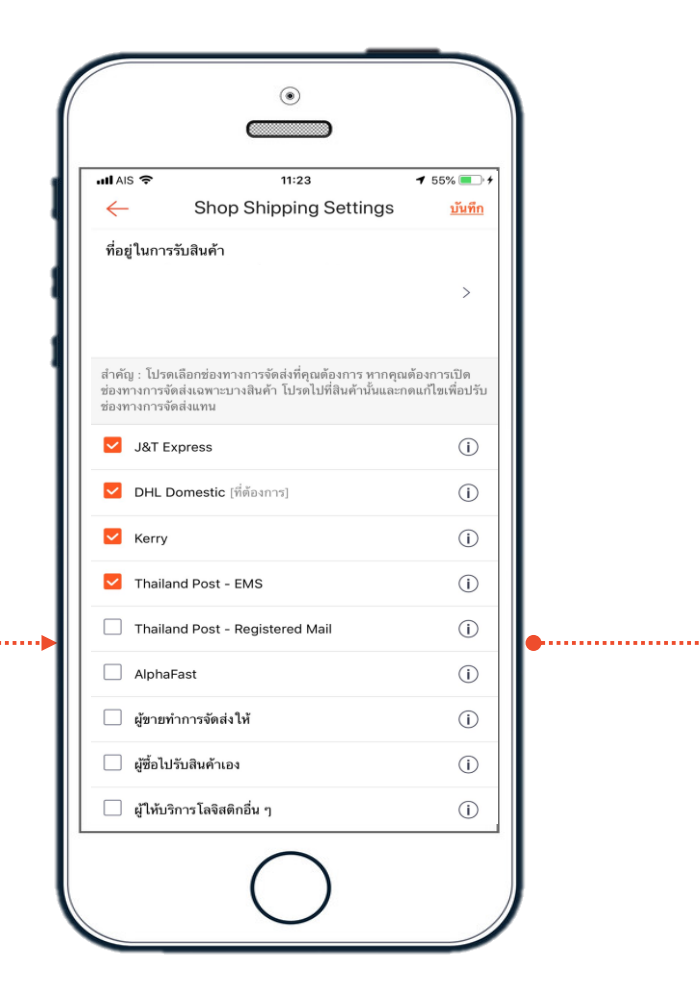

| ull AIS 🗢                                          | 11:23                                                                                         | <b>1</b> 55% 💽 +            |   |
|----------------------------------------------------|-----------------------------------------------------------------------------------------------|-----------------------------|---|
| $\leftarrow$                                       | Shop Shipping Settings                                                                        | <u>บันทึก</u>               |   |
| ที่อยู่ในก<br>97/85 หมู่<br>บางกรวย-<br>ร้วะครเบือ | <b>ารวับสินค้า</b><br>บ้านบารอนเนียทาว์น ชอยบางศรีเมือง 3 ถนน<br>ไทรน้อย ต่าบลบางศรีเมือง<br> | >                           |   |
| ช่องทางการ                                         | าจัดส่งแทน                                                                                    | องการเปิด<br>เก้ไขเพื่อปรับ |   |
| J&T                                                | Express                                                                                       | i                           |   |
| 🗹 DHL                                              | Domestic [ที่ต้องการ]                                                                         | (i)                         |   |
| Kerr                                               | у                                                                                             | í                           |   |
| 🗾 Thai                                             | land Post - EMS                                                                               | í                           |   |
| 🗌 Thai                                             | land Post - Registered Mail                                                                   | í                           | • |
| Alph                                               | aFast                                                                                         | í                           |   |
| 🗌 ผู้ขาม                                           | ขทำการจัดส่งให้                                                                               | í                           |   |
| 🗌 ผู้ซื้อ                                          | ไปรับสินค้าเอง                                                                                | í                           |   |
| 🗌 ผู้ให้                                           | บริการโลจิสติกอื่น ๆ                                                                          | i                           |   |

คุณสามารถกดที่ เครื่องหมายนี้ เพื่อ อ่านรายละเอียดของ แต่ละตัวเลือกของ การจัดส่ง

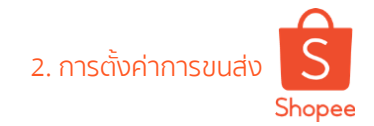

# การตั้งค่าการขนส่ง ผ่าน Seller Centre

| ารวจ >ร้านค้าของฉัน                           |                                                                                                    | Q III | I. Shopee Supported Logistics<br>การจัดส่งที่รองรับโดย Shopee จะช่วยให | កុៃល :                                           |
|-----------------------------------------------|----------------------------------------------------------------------------------------------------|-------|------------------------------------------------------------------------|--------------------------------------------------|
| รายละเอียดร้านค้า<br>การจัดส่งของฉัน          | การจัดส่งของฉัน<br>ดั้งค่าข่องทางการขนส่งและค่าขนส่ง                                                                                   | (1)   | -สามารถตรวจสอบสถานะการขนส่งไ                                           | ດັ<br>ດັ                                         |
| อยู่ของฉัน<br>ะแนนร้านค้า                     | <b>การจัดส่งที่รองรับโดย Shopee</b><br>ผู้ชื่อสามารถตรวจสอบสถานะของพัสดุผ่านแอพพลิเคชั่นใดโดยตรงเมื่อเลือกการจัดส่งที่รองรับโดย Shopee |       | -สามารถดงคาวนนดรบ/ลงลนคาผา<br>-สามารถสร้างความประทับใจให้แก่ลูก        | น App. เดทุกเมล<br>เค้าได้ ด้วยการแ <sup>ะ</sup> |
| าิติร้านค้าของฉัน 🚥<br>ะแนนความประพฤติร้านค้า | Kerry นัดรับสินค้าจากร้านผู้ขาย                                                                                                    |       | เตือนสถานะการขนส่ง                                                     |                                                  |
| ฒ<br>้อมูลบัญชีธนาคาร/บัตร                    | ThaiPost - EMS                                                                                                    |       | II. More Shipping Options                                              | ตัวเลือกก                                        |
| ก่าร้านด้า                                    | ThaiPost - Registered Mail                                                                                                    |       | จัดส่งอื่นๆ                                                            |                                                  |
| รตั้งค่าความเป็นส่วนตัว<br>ค่าการแชท          | Kerry รับส่งสินค้าที่สาขา                                                                                                    |       | ผู้ขายจะต้องดำเนินการขนส่งด้วยตัว                                      | เอง และลูกค้าจะไ                                 |
| ค่าการแจ้งเตือน                               | More Shipping Options                                                                                                    | (2)   | สามารถตรวจสอบสถานะlow่าน Sho                                           | pee App.                                         |
| บชีของฉัน                                     | aCommerce                                                                                                    |       | Days to ship เวลาเตรียมพัสดูเพื่อจัดส่ง                                |                                                  |
| ี่ยนรหัสผ่าน<br>                              | CJGLS                                                                                                    |       |                                                                        |                                                  |
|                                               | DHL                                                                                                    |       | ระบุระยะเวลาที่เตรียมแพ็คสินค้าเพื่อจัด                                | าส่ง โดยคุณจะตัล                                 |
|                                               | ผู้ขายทำการจัดส่งให้                                                                                                    |       | ระยะเวลา 2 วันสำหรับสินค้าที่มีในสตือ                                  | ก และ สามารถระ                                   |
|                                               | ผู้ซื้อไปรับสินคำเอง                                                                                                    |       | ระยะเวลา <b>7-30</b> วันสำหรับสินค้า Pre-(                             | Order                                            |
|                                               | ผู้ให้บริการโลจิสติกอื่น ๆ                                                                                                    |       |                                                                        |                                                  |

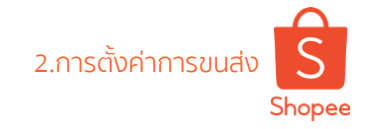

### ตัวเลือกการขนส่ง (1/2)

### ช่องทางการจัดส่งโดย Shopee

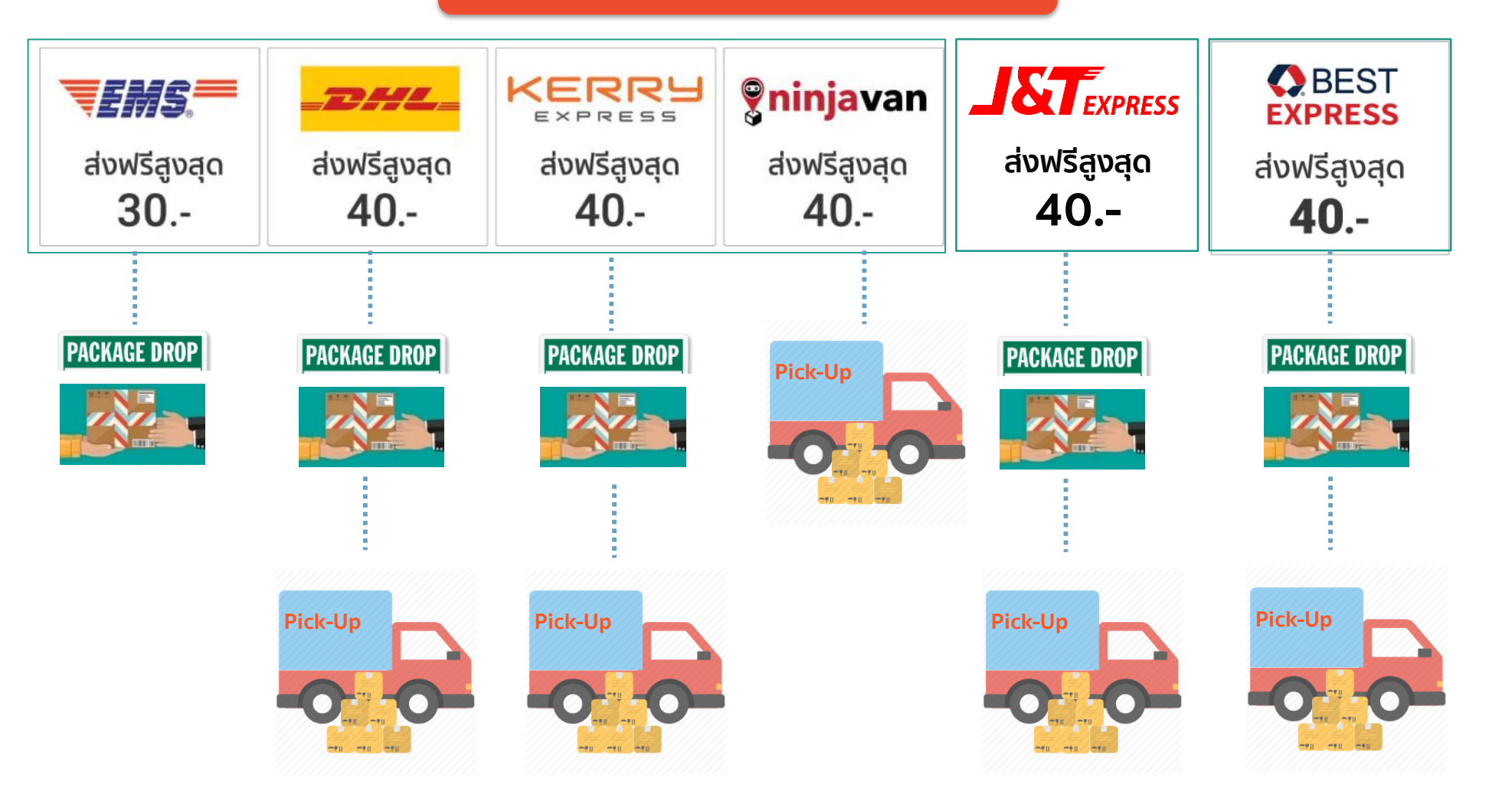

Private & Confidential

อย่าลืม!!!!! ทุกครั้งที่ท่านมีการ ปรับเปลี่ยนช่องทาง การจัดส่ง ท่านต้อง

กลับไปแก้ไขช่องทาง การจัดส่งในแต่ละ รายการสินค้าที่ท่าน เคยลงขายไว้ด้วย!

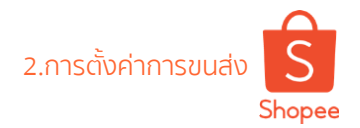

## ตัวเลือกการขนส่ง (2/2)

ทั้งนี้ส่วนลดในการจัดส่งสินค้านั้น **ลูกค้าจะได้รับส่วนลด เมื่อซื้อสินค้าครบ** ดังต่อไปนี้

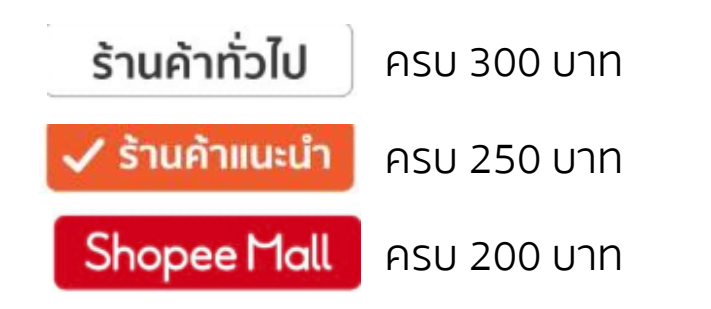

เมื่อตั้งราคาค่าจัดส่งของสินค้าแต่ละรายการตามจริง หากคุณลูกค้า ชื้อสินค้าครบตามกำหนด ระบบจะคำนวณค่าจัดส่งให้ลูกค้าอัตโนมัติ

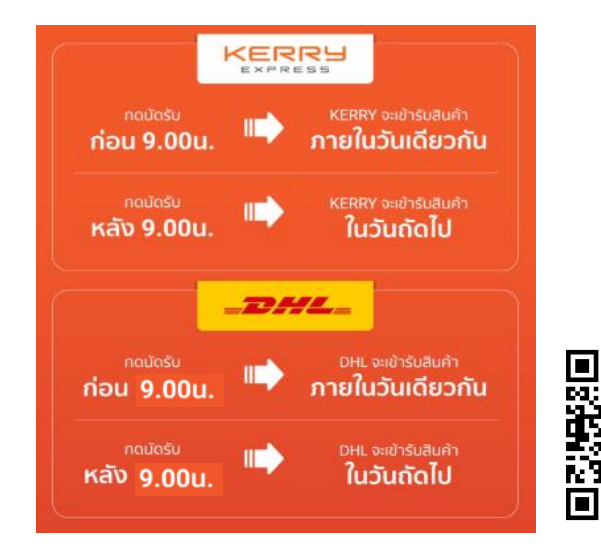

| บริษัทขนส่ง              | Pick up | Drop off                                     |
|--------------------------|---------|----------------------------------------------|
| DHL                      |         |                                              |
| Kerry                    |         |                                              |
| EMS-ThaiPost             |         |                                              |
| Registered Mail-ThaiPost |         |                                              |
| Ninja VAN                |         |                                              |
| J&T                      |         |                                              |
| Best Express             |         |                                              |
| 🛑 เปิดให้บริการ          |         |                                              |
| 🕒 ไม่เปิดให้บริการ       |         | อย่าลืม ระบุน้ำหนัก<br>สินค้าที่รวมหีมห่อแล้ |

Private & Confidential

### การจัดส่งที่รองรับโดย Shopee

เพราะมีผลต่อค่าจัดส่ง

| Shopee Seller Education : 16 |  |
|------------------------------|--|

| Weight          | Registered<br>Thailand post | EN<br>Thailar | 4S<br>nd post |
|-----------------|-----------------------------|---------------|---------------|
| (Kg)            | BKK/UPC                     | BKK/GBKK      | UPC           |
| 0.001 – 0.020   | 16                          | 30            | 40            |
| 0.021 - 0.100   | 18                          | 30            | 40            |
| 0.101 – 0.250   | 22                          | 30            | 40            |
| 0.251 – 0.500   | 28                          | 30            | 40            |
| 0.501 – 1.000   | .000 38 35                  |               | 45            |
| 1.001 – 2.000   | 58                          | 45            | 50            |
| 2.001 – 5.000   | -                           | 55            | 60            |
| 5.001 - 10.000  | -                           | 75            | 85            |
| 10.001 - 15.000 | -                           | 135           | 145           |
| 15.001 – 2.000  | -                           | 185           | 195           |

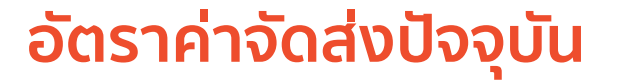

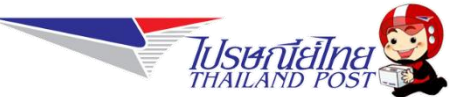

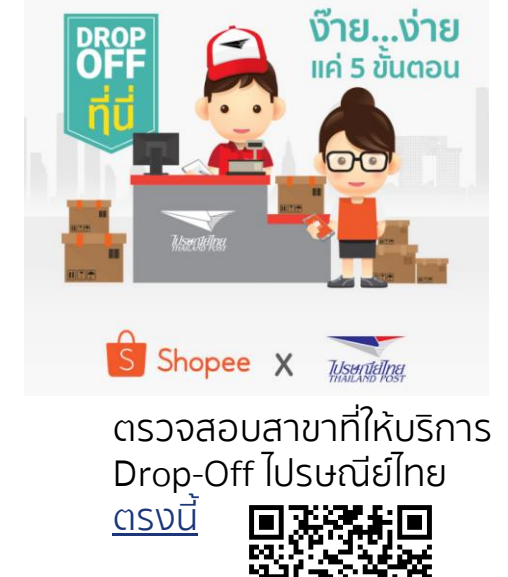

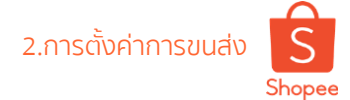

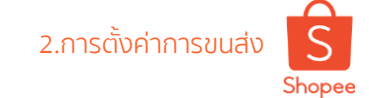

# อัตราค่าจัดส่งปัจจุบัน หอดเราเรา

| น้ำหนัก<br>(กิโลกรัม) | กรุงเทพและปริมณฑล<br>(บาท) | ต่างจังหวัด<br>(บาท) |
|-----------------------|----------------------------|----------------------|
| 0.00 – 0.50           | 29                         | 39                   |
| 0.51 - 1.00           | 39                         | 45                   |
| 1.01 - 2.00           | 65                         | 65                   |
| 2.01 - 3.00           | 80                         | 80                   |
| 3.01 – 5.00           | 95                         | 95                   |
| 5.01 - 10.00          | 110                        | 110                  |
| 10.01 - 15.00         | 170                        | 170                  |
| 15.01 - 20.00         | 230                        | 230                  |
| >20.01 kg             | -                          | +30 THB/kg           |

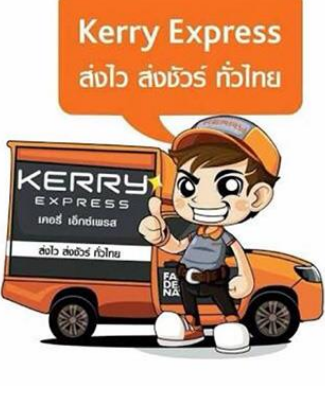

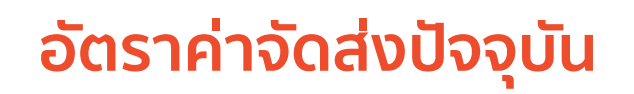

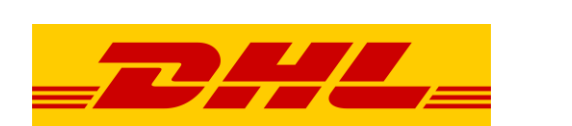

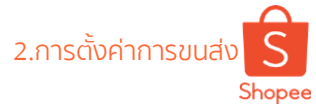

|                                                   |           | 1         | _2        | HL        |           |           |           |            |               |
|---------------------------------------------------|-----------|-----------|-----------|-----------|-----------|-----------|-----------|------------|---------------|
| น้ำหนัก<br>(กก.)                                  | 0.01-0.50 | 0.51-1.00 | 1.01-1.50 | 1.51-2.00 | 2.01-3.00 | 3.01-5.00 | 5.01-9.00 | 9.01-10.00 | 10 ขึ้นไป     |
| อัตราค่าส่ง<br>(บาท)<br>(กรุงเทพฯ และ<br>ปริมณฑล) | 35        | 40        | 50        | 58        | 65        | 90        | 110       | 115        | 170<br>ขึ้นไป |
| อัตราค่าส่ง<br>(บาท)<br>(ต่างจังหวัด)             | 40        | 40        | 65        | 65        | 75        | 100       | 130       | 130        | 170<br>ขึ้นไป |

## อัตราค่าจัดส่งปัจจุบัน

| น้ำหนัก<br>(กิโลกรัม) | กรุงเทพและปริมณฑล<br>(บาท) | ต่างจังหวัด<br>(บาท) |
|-----------------------|----------------------------|----------------------|
| 0.01 - 0.50           | 22                         | 27                   |
| 0.51 - 1.00           | 23                         | 27                   |
| 1.01 - 3.00           | 27                         | 32                   |
| 3.01 - 5.00           | 37                         | 42                   |
| 5.01 - 7.00           | 57                         | 62                   |
| 7.01 – 10.00          | 60                         | 65                   |
| 10.01 - 15.00         | 95                         | 105                  |
| 15.01 - 16.00         | 100                        | 110                  |
| 16.01 - 17.00         | 105                        | 115                  |
| 17.01 - 18.00         | 110                        | 120                  |
| 18.01 - 19.00         | 115                        | 125                  |
| 19.01 - 20.00         | 120                        | 130                  |

2.การตั้งค่าการขนส่ง Shopee

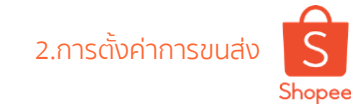

## อัตราค่าจัดส่งปัจจุบัน

| น้ำหนัก<br>(กิโลกรัม) | กรุงเทพและ<br>ปริมณฑล (บาท) | ต่างจังหวัด<br>(บาท) |
|-----------------------|-----------------------------|----------------------|
| 0.01 – 0.50           | 26                          | 29                   |
| 0.51 - 1.00           | 28                          | 29                   |
| 1.01 - 2.00           | 35                          | 39                   |
| 2.01 - 3.00           | 45                          | 49                   |
| 3.01 - 4.00           | 60                          | 60                   |
| 4.01 - 5.00           | 65                          | 65                   |
| 5.01 - 6.00           | 80                          | 80                   |
| 6.01 – 7.00           | 85                          | 85                   |
| 7.01 - 8.00           | 90                          | 90                   |
| 8.01 - 9.00           | 95                          | 95                   |
| 9.01 - 10.00          | 100                         | 100                  |
| 10.01 - 11.00         | 120                         | 120                  |
| 11.01 - 12.00         | 125                         | 125                  |
| 12.01 - 13.00         | 130                         | 130                  |
| 13.01 - 14.00         | 135                         | 135                  |
| 14.01 - 15.00         | 140                         | 140                  |

| น้ำหนัก<br>(กิโลกรัม) | กรุงเทพและ<br>ปริมณฑล (บาท) | ต่างจังหวัด<br>(บาท) |
|-----------------------|-----------------------------|----------------------|
| 15.01 - 16.00         | 210                         | 210                  |
| 16.01 - 17.00         | 230                         | 230                  |
| 17.01 - 18.00         | 250                         | 250                  |
| 18.01 - 19.00         | 270                         | 270                  |
| 19.01 - 20.00         | 290                         | 290                  |
| 20.01 - 21.00         | 300                         | 300                  |
| 21.01 - 22.00         | 320                         | 320                  |
| 22.01 - 23.00         | 340                         | 340                  |
| 23.01 - 24.00         | 360                         | 360                  |
| 24.01 - 25.00         | 380                         | 380                  |
| 25.01 - 26.00         | 410                         | 410                  |
| 26.01 - 27.00         | 440                         | 440                  |
| 27.01 - 28.00         | 470                         | 470                  |
| 28.01 - 29.00         | 500                         | 500                  |
| 29.01 - 30.00         | 530                         | 530                  |
| >30.00                | +50 บาท/กิโลกรัม            | +50 บาท/กิโลกรัม     |

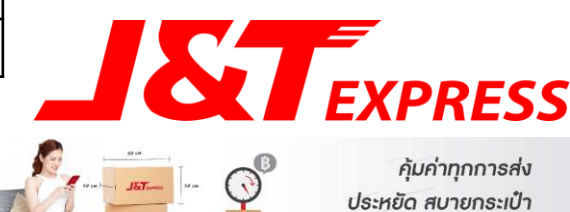

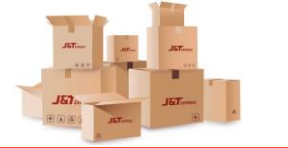

Shopee Seller Education : 20

## อัตราค่าจัดส่งปัจจุบัน

| น้ำหนัก<br>(กิโลกรัม) | กรุงเทพและ<br>ปริมณฑล (บาท) | ต่างจังหวัด<br>(บาท) | น้ำหนัก<br>(กิโลกรัม) | กรุงเทพและ<br>ปริมณฑล (บาท) | ต่างจังหวัด<br>(บาท) |
|-----------------------|-----------------------------|----------------------|-----------------------|-----------------------------|----------------------|
| 0.01 - 1.00           | 22                          | 30                   | 12.01 - 13.00         | 100                         | 140                  |
| 1.01 - 3.00           | 27                          | 40                   | 13.01 - 14.00         | 100                         | 150                  |
| 3.01 - 5.00           | 37                          | 50                   | 14.01 - 15.00         | 100                         | 160                  |
| 5.01 - 6.00           | 65                          | 65                   | 15.01 - 16.00         | 110                         | 180                  |
| 6.01 - 7.00           | 65                          | 75                   | 16.01 - 17.00         | 120                         | 200                  |
| 7.01 - 8.00           | 65                          | 85                   | 17.01 - 18.00         | 130                         | 215                  |
| 8.01 - 9.00           | 65                          | 95                   | 18.01 - 19.00         | 140                         | 230                  |
| 9.01 - 10.00          | 66                          | 105                  | 19.01 - 20.00         | 150                         | 250                  |
| 10.01 - 11.00         | 100                         | 120                  | >20.00                | +12 บาท/กิโลกรัม            | +15 บาท/กิโลกรัม     |
| 11.01 - 12.00         | 100                         | 130                  |                       |                             |                      |

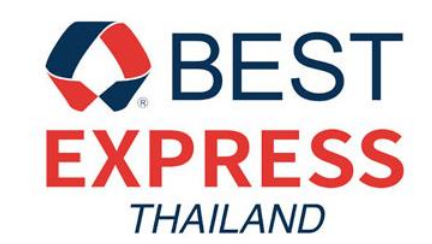

## **3. เงื่อนไข ข้อกำหนด ของแต่ละช่องทางการจัดส่ง** Logistic Terms Conditions

Ep 1.7 Shipping and Order Management

3. เงื่อนไข ข้อกำหนด ของแต่ละช่องทางการจัดส่ง

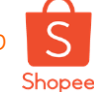

**EMS-Thailand Post DROP – OFF Registered-Thailand Post** 

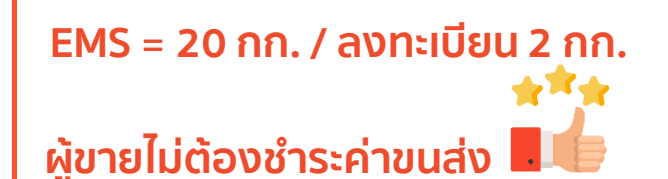

้เวลาในการจัดส่ง EMS กรุงเทพและปริมณฑล ้ไม่เกิน 2 วันทำการ และต่า่งจังหวัดไม่เกิน 5 วันทำการ

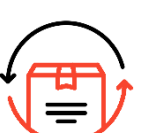

้สำหรับ **การจัดส่งไม่สำเร็จ** ้สินค้าจะถูกส่งกลับไปยังผู้ขายภายใน **30 วัน** 

ผู้ขายสามารถทำการจัดส่งได้ที่ ้ช**่องทางด่วน** ตั้งแต่เวลา 09:00 - 15:00 น.

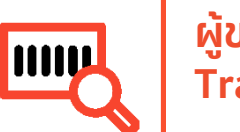

ผู้ขายไม่ต้องกรอกหมายเลข

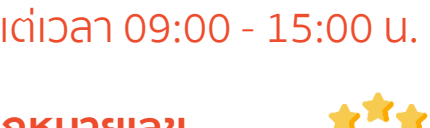

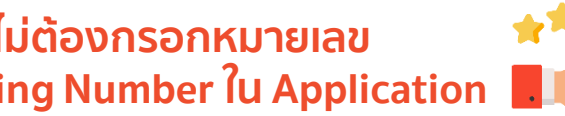

Tracking Number *îu* Application

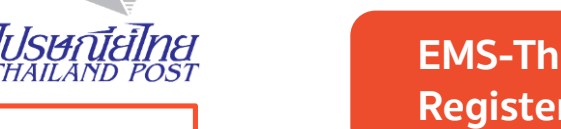

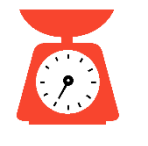

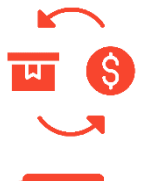

0 0

**Thailand Post-EMS Thailand Post-Registered** 

EMS = 20 กก. / ลงทะเบียน 2 กก.

ผู้ขายต้อง**ทำการชำระค่าขนส่งเอง** ุณ ที่ทำการไปรษณีย์ไทย

เวลาในการจัดส่ง EMS กรงเทพและปริมณฑล ้ไม่เกิน 2 วันทำการ และต่างจังหวัดไม่เกิน 5 วันทำการ

> ้สำหรับ **การจัดส่งไม่สำเร็จ** สินค้าจะถูกส่งกลับไปยังผู้ขายภายใน **30 วัน**

้ผู้ขายสามารถทำการจัดส่งได้ วันจันทร์-วันศุกร์ 08.30 u. - 16.30 u. Ians 09.00 u. 12.00 u.

ผู้ขายต้องกรอกหมายเลข Tracking Number ดั้วยตัวเองใน Application

หากสินค้าเสียหาย หรือ สูญหาย ผู้ขายสามารถเคลมได้ 2,000 บาท สำหรับ EMS และ 300 บาท สำหรับลงทะเบียน ณ ที่ทำการไปรษณีย์ไทย สาขาที่ทำการจัดส่ง

**Pick-up** 

้น้ำหนักสูงสุด **30 กก.** / ชิ้น **(ไม่จำกัดจำนวน)** และ Kerry มีสิทธิ์ปฏิเสธสินค้าที่น้ำหนักเกินได้

ขนาดของบรรจุภัณฑ์ ต้องไม่เกิน **180 ซม.** (ก+ย+ส) โดยแต่ละด้านต้องไม่เกิน **100 ซม.** และ Kerry มีสิทธิ์ปฏิเสธสินค้าที่มีขนาดเกินกว่ากำหนดได้

วันทำการ จันทร์-เสาร์ เวลาเข้ารับ 11:00-16:00 น

หากท่านกดนัดหมายการเข้ารับก่อน **09:00 น.** ทาง Kerry จะทำการเข้ารับภายในวันนั้น ทันที!

้ค่าขนส่ง จะคิดตามน้ำหนักจริงที่บริษัทขนส่ง ทำการชั่งเท่านั้น โดยผู้ขายไม่ต้องชำระค่าธรรมเนียมการเข้ารับ แต่ต้องชำระค่าบริการสำหรับออเดอร์ COD ที่สำเร็จ 2%

หากสินค้าเสียหาย หรือ สูญหาย ผู้ขายสามารถ<mark>เคลมได้ 2,000 บาท</mark>

Private & Confidential

้วันทำการ จันทร์-เสาร์ เวลา 10:00-15:00 น.

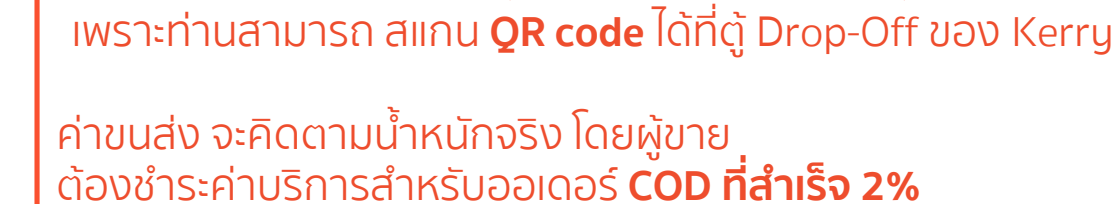

้ไม่จำเป็นต้องพิมพ์ AWB (ฉลากสำหรับการจัดส่ง)

์และ Kerry มีสิทธิ์ปฏิเสธสินค้าที่มีขนาดเกินกว่ากำหนดได้

ขนาดของบรรจุภัณฑ์ ต้องไม่เกิน **150 ซม.** (ก+ย+ส) โดยแต่ละด้านต้องไม่เกิน **100 ซม.** 

้น้ำหนักสูงสุด **20 กก.** / ชิ้น และจำกัด **50 กล่อง**/ **ผู้ส่ง** Kerry มีสิทธิ์ ้ปฏิเสธสิ<sup>้</sup>นค<sup>้</sup>าที่น้ำหนักเกิน หรือ ส่งเกินกว่าจำนวนท**ี้**กำหนดต่<sup>้</sup>อวัน

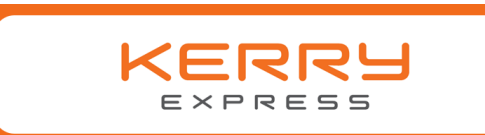

() )

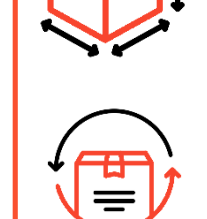

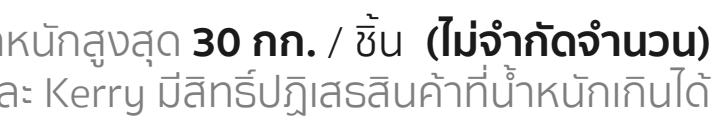

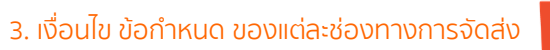

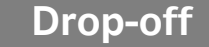

Shopee

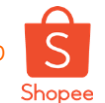

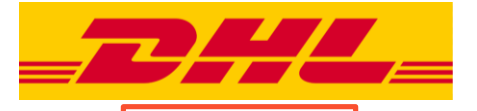

#### DHL Drop-off

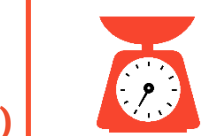

ทั้งกรุงเทพปริมณฑล และ ต่างจังหวัด **น้ำหนักสูงสุด 30 กก. / ชิ้น (ไม่จำกัดจำนวนกล่อง)** 

> ขนาดของบรรจุภัณฑ์ ต้องไม่เกิน **160 ซม.** (ก+ย+ส) โดยแต่ละด้านต้องไม่เกิน **100 ซม.** และ DHL มีสิทธิ์ปฏิเสธสินค้าที่น้ำหนักเกินได้

วันทำการ **จันทร์-เสาร์ เวลาเข้ารับ 14:00-16:00 น.** 

หากท่านกดนัดหมายการเข้ารับก่อน **09:00 น.** ทาง **DHL จะทำการเข้ารับภายในวันนั้น ทันที!** 

ค่าขนส่ง จะคิดตามน้ำหนักจริงที่บริษัทขนส่ง ทำการชั่งเท่านั้น โดยผู้ขายไม่ต้องชำระค่าธรรมเนียม การเข้ารับแต่ต้องชำระค่าบริการสำหรับออเดอร์ **COD ที่สำเร็จ 2%** 

หากสินค้าเสียหาย หรือ สูญหาย ผู้ขายสามารถ <mark>เคลมได้ 2,000 บาท</mark>

KG

ทั้งกรุงเทพปริมณฑล และ ต่างจังหวัด <mark>น้ำหนักสูงสุด 30 กก. / ชิ้น (ไม่จำกัดจำนวนกล่อง)</mark>

ขนาดของบรรจุภัณฑ์ ต้องไม่เกิน **160 ซม.** (ก+ย+ส) โดยแต่ละด้านต้องไม่เกิน **100 ซม.** และ DHL มีสิทธิ์ปฏิเสธสินค้าที่น้ำหนักเกินได้

วันทำการ **จันทร์-เสาร์ เวลา 10:00-15:00 น.** 

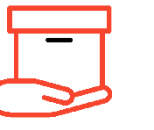

**จำเป็นต้องพิมพ์ AWB (ฉลากสำหรับการจัดส่ง)** และ ทำการจัดส่งได้ที่ Drop-Off ของ DHL

ค่าขนส่ง จะคิดตามน้ำหนักจริง โดยผู้ขาย ต้องชำระค่าบริการสำหรับออเดอร์ **COD ที่สำเร็จ 2%** 

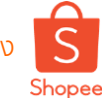

Ninja van Pick-up

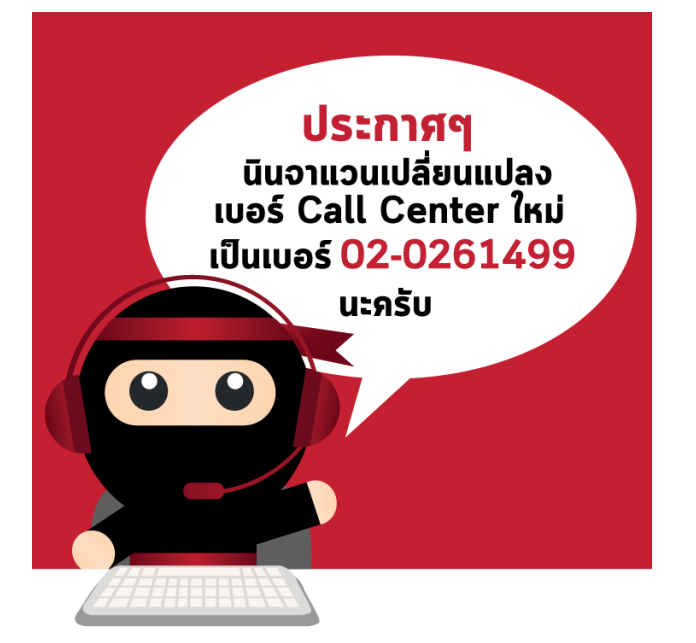

ทางเจ้าหน้าที่จะติดต่อผู้รับสินค้าก่อนจัดส่งทุกครั้ง ถ้าหากไม่สามารถจัดส่งได้ในครั้งแรก ทางเจ้าหน้าที่จะทำ การติดต่อ เพื่อทำการเข้าส่งสินค้าอีก 3 ครั้ง ใน 7 วัน ถ้าหากยังไม่สามารถติดต่อได้ ทางเจ้าหน้าที่จะทำการตี กลับสินค้าโดยอัติโนมัติ

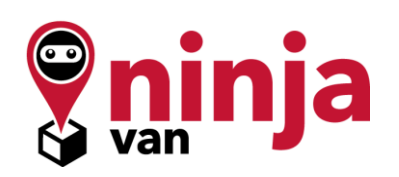

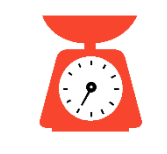

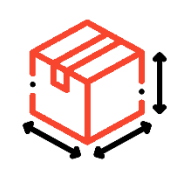

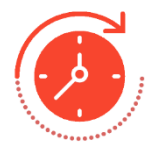

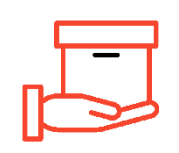

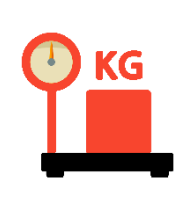

**น้ำหนักสูงสุด 20 กก. / ชิ้น (ไม่จำกัดจำนวน)** และ NJV มีสิทธิ์ปฏิเสธสินค้าที่น้ำหนักเกินได้

ขนาดของบรรจุภัณฑ์ ต้องไม่เกิน **180 ซม.** (ก+ย+ส) โดยแต่ละด้านต้องไม่เกิน **100 ซม.** และ NJV มีสิทธิ์ปฏิเสธสินค้าที่มีขนาดเกินกว่ากำหนดได้

สามารถเลือกวันและเวลาในการนัดรับสินค้าได้ **10.00 AM - 5.30 PM** 10.00 -7.00 PM เฉพาะกรุงเทพและปริมณฑล หากนัดรับแต่เจ้าหน้าที่ไม่เข้ารับ ร้านสามารถนัดรับใหม่ได้เอง

ร้านค้าต้องตั้ง **Geolocation ตาม google** เป็นพิกัดเข้ารับสินค้า ทาง NJV จะทำการติดต่อผู้ขายก่อนเข้ารับ 2 ครั้ง ถ้าหาก ทางร้านค้าไม่รับโทรศัพท์ ทางเจ้าหน้าที่จะไม่เข้ารับสินค้า

ค่าขนส่ง จะคิดตามน้ำหนักจริง โดยผู้ขาย ต้องชำระค่าบริการสำหรับออเดอร์ **COD ที่สำเร็จ 2%** 

หากสินค้าเสียหาย หรือ สูญหาย ผู้ขายสามารถ <mark>เคลมได้ 2,000 บาท</mark>

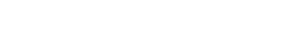

Shopee

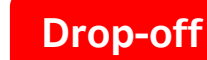

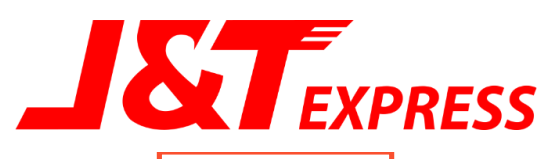

### Pick-up

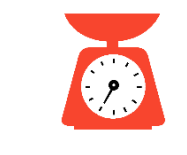

ทั้งกรุงเทพปริมณฑล และ ต่างจังหวัด น้ำหนักสูงสุด **50 กก.** / ชิ้น **(ไม่จำกัดจำนวน)** 

ขนาดของบรรจุภัณฑ์ทุกด้านรวมกันไม่เกิน **450 ซม.** (ก/ย/ส) ຕ້องไม่เกิน **150 ซม.** 

### วันทำการ ทุกวัน เวลา 08.00 AM – 07.00 PM

เวลาเข้ารับ : **10:00 น. - 14:00 น.** และ **14:00 น. - 18:00 น.** สำหรับ พื้นที่ห่างไกล เช่น เกาะต่างๆ และ 3 ชายแดนภาคใต้ มีค่าบริการเพิ่ม **50 บาท (ผู้ซื้อเป็นผู้รับผิดชอบ)** 

ค่าขนส่ง จะคิดตามน้ำหนักจริงที่บริษัทขนส่ง ทำการชั่งเท่านั้น โดยผู้ขายไม่ต้องชำระค่าธรรมเนียม การเข้ารับแต่ต้องชำระค่าบริการสำหรับออเดอร์ **COD ที่สำเร็จ 2%** 

หากสินค้าเสียหาย หรือ สูญหาย ผู้ขายสามารถ **เคลมได้ 2,000 บาท** 

KG

Private & Confidential

ทั้งกรุงเทพปริมณฑล และ ต่างจังหวัด น้ำหนักสูงสุด **50 กก.** / ชิ้น **(ไม่จำกัดจำนวน)** 

ขนาดของบรรจุภัณฑ์ทุกด้านรวมกันไม่เกิน **450 ซม.** (ก/ย/ส) ต้องไม่เกิน **150 ซม.** 

### วันทำการ ทุกวัน เวลา 08.00 AM – 07.00 PM

**ไม่จำเป็นต้องพิมพ์ AWB (ฉลากสำหรับการจัดส่ง)** เพราะท่านสามารถ สแกน **QR code** ได้ที่ตู้ Drop-Off ของ **J&T** สำหรับ พื้นที่ห่างไกล เช่น เกาะต่างๆ และ 3 ชายแดนภาคใต้ มีค่าบริการเพิ่ม **50 บาท (ผู้ซื้อเป็นผู้รับผิดชอบ)** 

้ค่าขนส่ง จะคิดตามน้ำหนักจริง โดยผู้ขาย ต้องชำระค่าบริการสำหรับออเดอร์ **COD ที่สำเร็จ 2%** 

**Drop-off** 

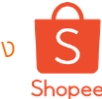

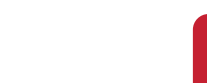

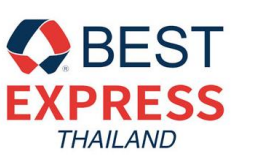

#### Pick-up

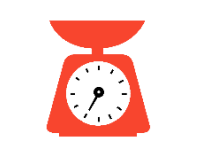

ทั้งกรุงเทพปริมณฑล และ ต่างจังหวัด น้ำหนักสูงสุด **50 กก.** / ชิ้น **(ไม่จำกัดจำนวน)** 

ขนาดของบรรจุภัณฑ์ แต่ละด้านไม่เกิน **150 ซม.** (ก+ย+ส) ต้องไม่เกิน **210 ซม.** 

เปิดทำการ จันทร์ – เสาร์ 09.00 AM – 5.00 PM

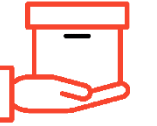

KG

luganans auns – lans og

**ไม่จำเป็นต้องพิมพ์ AWB (ฉลากสำหรับการจัดส่ง)** เพราะท่านสามารถ สแกน **QR code** ได้ที่ตู้ Drop-Off

ค่าขนส่ง จะคิดตามน้ำหนักจริง โดยผู้ขาย ต้องชำระค่าบริการสำหรับออเดอร์ **COD ที่สำเร็จ 2%** 

ทั้งกรุงเทพปริมณฑล และ ต่างจังหวัด น้ำหนักสูงสุด **50 กก.** / ชิ้น **(ไม่จำกัดจำนวน)** 

ขนาดของบรรจุภัณฑ์ แต่ละด้านไม่เกิน **150 ซม.** (ก+ย+ส) ต้องไม่เกิน **210 ซม.** 

### เปิดทำการ จันทร์ - เสาร์

เวลาเข้ารับ : **10:00 น. - 14:00 น.** และ **14:00 น. - 17:00 น.** 

ค่าขนส่ง จะคิดตามน้ำหนักจริงที่บริษัทขนส่ง ทำการชั่งเท่านั้น โดยผู้ขายไม่ต้องชำระค่าธรรมเนียม การเข้ารับแต่ต้องชำระค่าบริการสำหรับออเดอร์ **COD ที่สำเร็จ 2%** 

หากสินค้าเสียหาย หรือ สูญหาย ผู้ขายสามารถ **เคลมได้ 2,000 บาท** 

# 4. กระบวนการจัดส่งสินค้า

**Shipping Arrangement Process** 

Ep 1.7 Shipping and Order Management

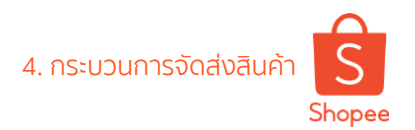

### **DTS – Day to Ship**

้จะทำการนับวันที่ต้องจัดส่งอย่างไร หากคาบเกี่ยวกับวันหยุดนักขัตฤกษ์และวันอาทิตย์?

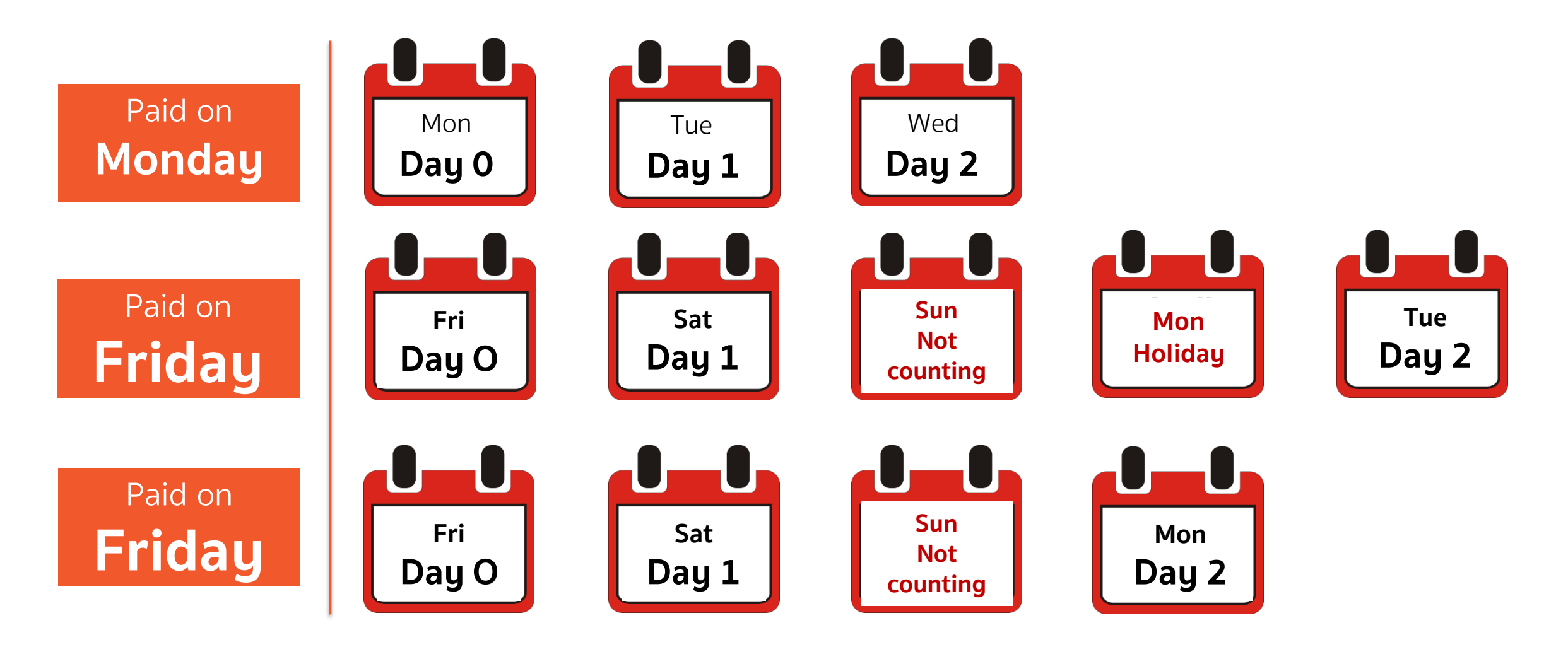

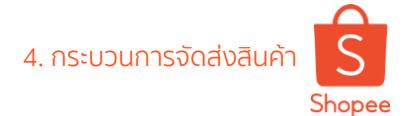

### ึกระบวนการจัดส่งสินค้าแบบนัดรับ (Pick-Up)

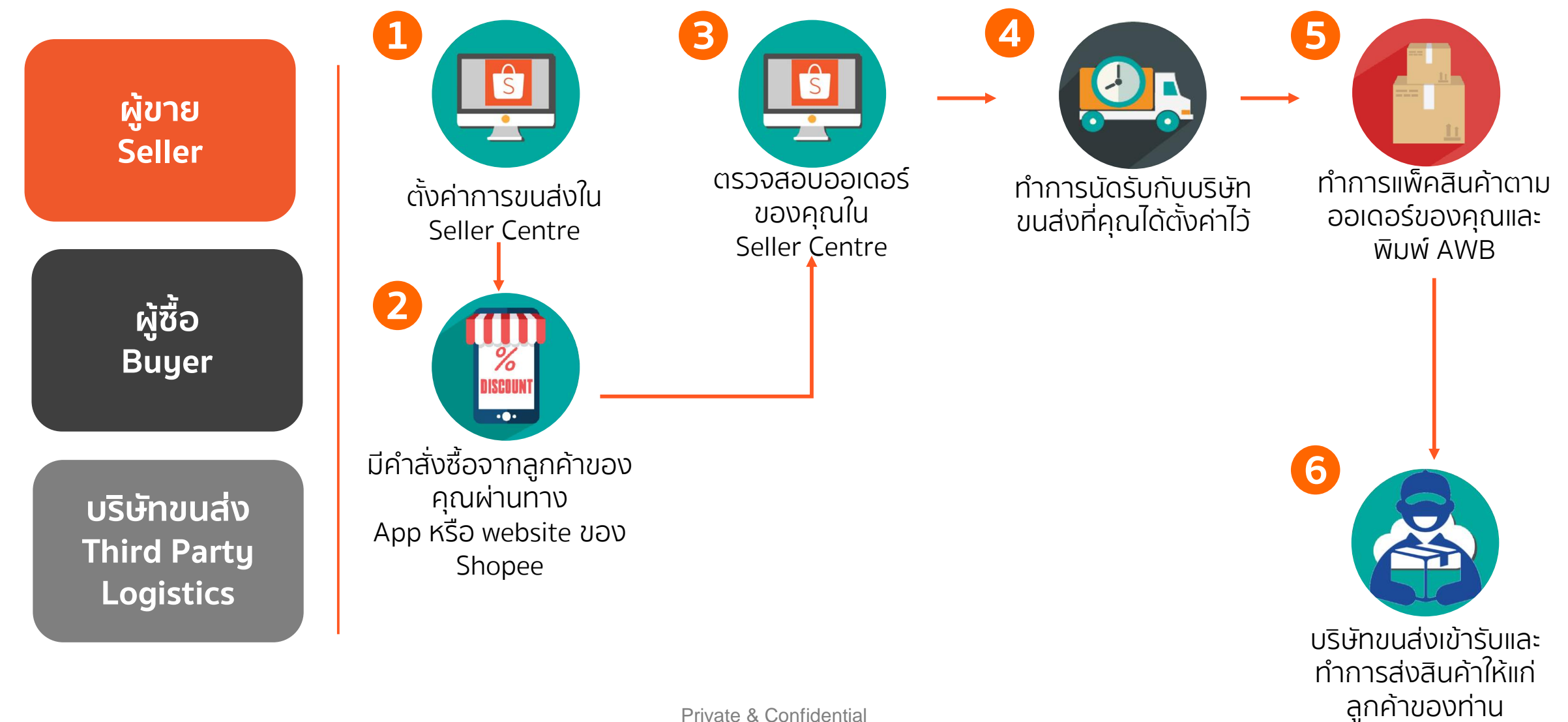

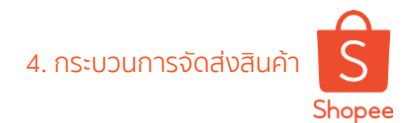

## ึกระบวนการจัดส่งสินค้าแบบส่งสินค้าที่สาขา (Drop-Off)

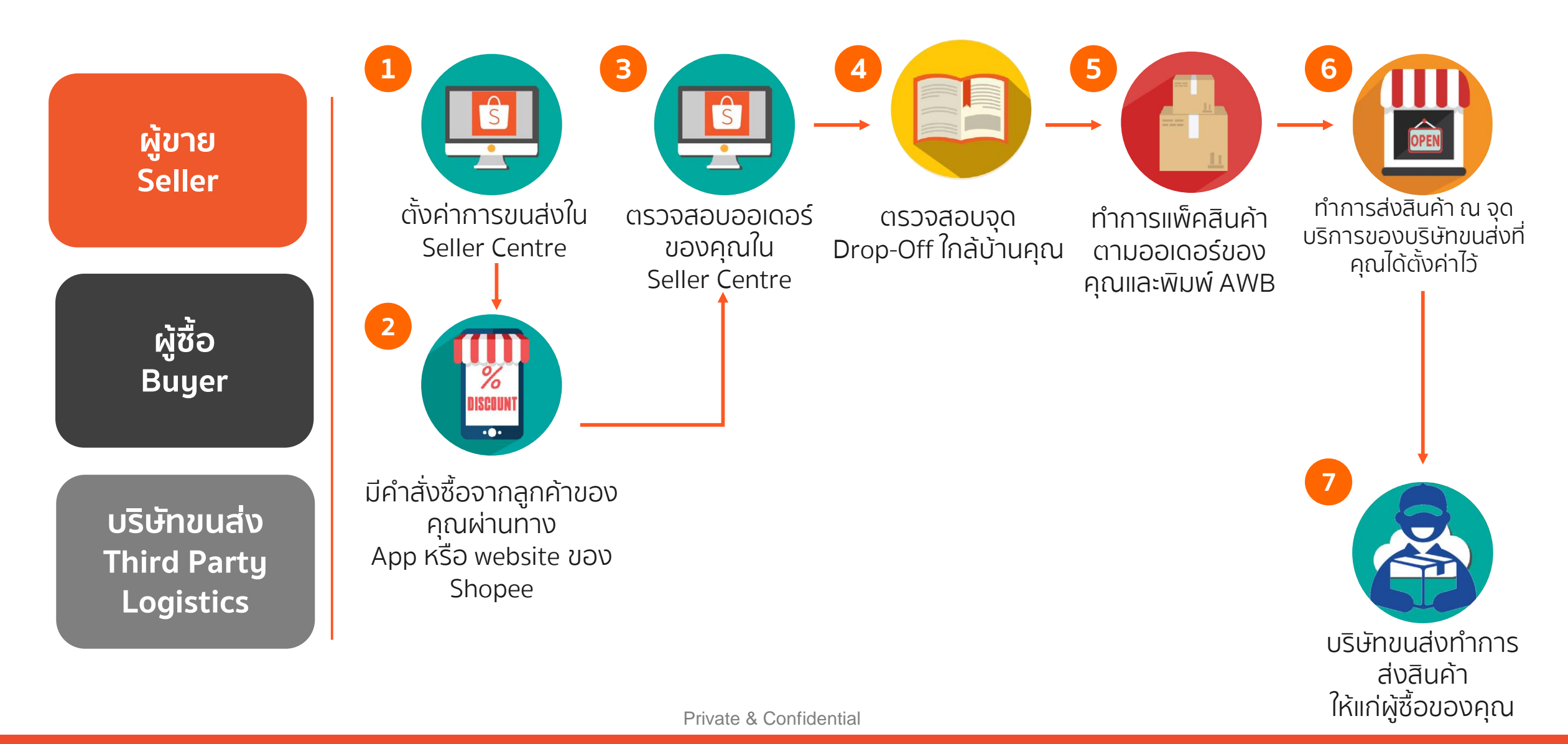

# 4.1 การจัดการขนส่งแบบ ThaiPost-Register/EMS

Ep 1.7 Shipping and Order Management

4.1 การจัดการขนส่งแบบ ThaiPost-Register/EMS

# MS Shopee

### การจัดการขนส่งแบบ ThaiPost-Register/EMS (1/2)

| ทั้งหมด ยังไม่ชำ                                            | ระ ที่ต้องจัดส่ง การจัดส่ง                   | สำเร็จ   | การยกเลิก ก                  | ารคืนเงิน/คืนสินค้า                                                    |                                  | 🛃 ทำการจัดส่งเป็นชุด                                 |     |
|-------------------------------------------------------------|----------------------------------------------|----------|------------------------------|------------------------------------------------------------------------|----------------------------------|------------------------------------------------------|-----|
| <mark>พั้งหมด 0</mark> ยังไม่ดำเนิน                         | มการ 0 ดำเนินการแล้ว 0                       |          |                              |                                                                        | เรียงตาม                         | : วันที่สั่งซื้อ - ใหม่สุดไปเก่าสุด                  | ~   |
| Q ค้นหาคำสั่งซื้อ                                           |                                              |          |                              | ว้นที่ทำการสั่งซื้อ:                                                   | 2019/08/12 📾 - 2019/             | /09/11 📾 ส่งออก 🗏                                    |     |
| สินค้าทั้งหมด                                               |                                              |          | ยอดคำสั่งซื้อทั้งหมด         | สถานะ Countdown                                                        | All Channels                     | <ul> <li>คำสั่ง</li> <li>ร่าร้าร้างรายการ</li> </ul> |     |
| pktest                                                      |                                              | 2        |                              | NETTED COULCOWIT                                                       | зпірріпд спаннег                 | ายเลขคำสั่งซื้อ 180406142876F4                       | U   |
| Shopee         Tha           สินค้า 1 รายการ         ด้วเสี | <b>nk you 100</b><br>โอกสินค้า: Black [F100] | x1       | <b>163,000</b><br>บัตรเครติด | <b>ที่ต้องจัดส่ง</b><br>เพื่อหลีกเลี่ยงการส่งสินค้าข้า กรุณา 1<br>2018 | ThaiPost - EMS<br>สง ก่อน 09-04- | ส่งสินค้า                                            | 3)  |
|                                                             |                                              |          |                              |                                                                        |                                  |                                                      |     |
|                                                             |                                              |          |                              |                                                                        |                                  |                                                      |     |
|                                                             |                                              | 7.       |                              | . 7.44                                                                 |                                  |                                                      |     |
| คุณสามาร                                                    | รถตรวจสอบ สาขา                               | າໄປຣຸບູລ | มยุโทยโกล                    | บานคุณได <u>ทน</u>                                                     |                                  | ไปรษณีย์ไทย                                          | H I |

) ไปที่การขายของฉันใน Seller Centre

จากนั้นคลิกที่ต้องจัดส่งและ คุณจะมองเห็นออเดอร์ทั้งหมด ที่ต้องจัดส่ง

คลิกที่ปุ่ม ส่งสินค้า และอย่าลืม ตรวจสอบวันที่ต้องจัดส่ง เพื่อหลีกเลี่ยงการจัดส่งล่าช้า

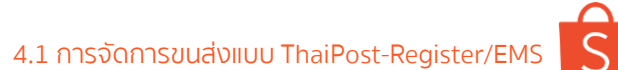

#### S Shopee

### การจัดการขนส่งแบบ ThaiPost-Register/EMS (2/2)

|                                                                   |                                                    |                         | 0                                                                             |                                             |            |
|-------------------------------------------------------------------|----------------------------------------------------|-------------------------|-------------------------------------------------------------------------------|---------------------------------------------|------------|
|                                                                   | S หน้าหลัก การขายของฉัน                            |                         |                                                                               | 3888 ผู้ปี<br>สุนม์การเรียนรู้ผู้อา         | าย         |
|                                                                   | หั้งหมด ยังไม่ชำระ ที่ต้องจัดสง การจั              | โดส่ง สำเร็จ การยกเลิก  | การคึนเงิน/คืนสินค้า                                                          | 📃 ทำการจัดส่งเป็นข                          | <b>ζ</b> ο |
|                                                                   | <b>ทั้งหมด 0</b> ยังไม่ดำเนินการ 0 ดำเนินการแล้ว 0 |                         |                                                                               | เรียงตาม: วันที่สั่งซื้อ - ใหม่สุดไปเก่าสุด | ~          |
|                                                                   | ( ดันหาคำสั่งซื้อ                                  |                         | วันที่ทำการสั่งซื้อ: 20                                                       | 019/08/12 🝵 - 2019/09/11 📾 ส่งออก           | =          |
|                                                                   | สินค้าทั้งหมด                                      | ยอดคำสั่งซื้อทั้งหม     | ด สถานะ Countdown                                                             | All Channels 🗸 คำสั่ง                       |            |
| ส่งสินค้า # 180406142876F4U 🥢 4                                   | ×                                                  |                         |                                                                               | หมายเลขคำสั่งซื้อ 180406142876F             | F4U        |
| ที่อยู่ในการจัดส่ง pk, 66811724324<br>11 เขตพระนคร จังหวัดกรุงเทพ | มหานคร 11000                                       | x1 ₿3,000<br>บัตรเครติด | <b>ที่ต้องจัดส่ง</b><br>เพื่อหลีกเลี่ยงการส่งสินค้าข้า กรุณา ส่ง ก่อง<br>2018 | ม 09-04-                                    |            |
| ตัวเลือกการจัดส่ง ThaiPost - EMS                                  |                                                    | 4                       |                                                                               |                                             |            |
| เลขติดตามพัสดุ                                                    |                                                    | อย่าลื                  | มกรอกหมายเลข                                                                  | บติดตาม                                     |            |
| ส่งสินค้า ยกเลิก                                                  |                                                    | 2 wadi                  |                                                                               | Clavild                                     |            |
|                                                                   |                                                    |                         |                                                                               |                                             |            |
|                                                                   |                                                    |                         | 1                                                                             |                                             |            |

### 4.2 การจัดการขนส่งแบบ Register/EMS-ThaiPost Register/EMS-ThaiPost

Ep 1.7 Shipping and Order Management

4.2 การจัดการขนส่งแบบ Register/EMS-ThaiPost

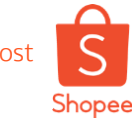

### การจัดการขนส่งแบบ Register/EMS-ThaiPost (1/3)

| S หน้าหลัก / การขายของฉัน                                                                | ٥                                                                                                    | 808<br>808<br>400<br>400<br>400<br>400<br>400<br>400<br>400<br>400       |                                                                      |
|------------------------------------------------------------------------------------------|----------------------------------------------------------------------------------------------------|--------------------------------------------------------------------------|----------------------------------------------------------------------|
| ทั้งหมด ยังไม่ชาระ ที่ต้องจัดส่ง การจัดส่ง                                               | สำเร็จ การยกเลิก การคืนเงิน/คืนสินค้า                                                                 | 🛃 ทำการจัดส่งเป็นชุด                                                     | คลิกที่ต้องจัดส่ง<br>และท่านจะมองเห็นออเดอร์<br>ทั้งหมดที่ต้องจัดส่ง |
| <ul> <li>ห้เหมด 0 ยังไม่ด่าเนินการ 0 ดำเนินการแล้ว 0</li> <li>ดันหาค่าส่งซื้อ</li> </ul> | วันที่ทำการสั่งซื้อ: 20                                                                               | เรียงตาม: วันที่สั่งซื้อ - ไหม่สุดไปเก่าสุด ∨<br>19/08/12<br>Au Obere Is |                                                                      |
| สินค้าทั้งหมด<br>สินค้าทั้งหมด                                                           | ยอดคำสังซื้อทั้งหมด สถานะ Countdown<br>ยอดคำสั่งซื้อทั้งหมด สถานะ Countdown                           | All Channels 🗸 คำสัง<br>Shipping Channel 🗸 กำลังจัดรายการ                |                                                                      |
| jtrong                                                                                   |                                                                                                    | หมายเลขคำสั่งซื้อ 18040519078N0AJ 2                                      | เลือกสาขาDrop Off ที่                                                |
| เด็กง่วงมาก<br>สินค้า 1 รายการ                                                           | x1 <b>B795 ที่ต้องจัดส่ง</b><br>ชำระเงินปลายทาง เพื่อหลีกเลี่ยงการส่งสินค้าช้า กรุณา ส่ง ก่อน<br>2018 | EMS - Thaipost เลือกสาขา Drop Off<br>10-04-                              | ใกล้บ้านของท่าน                                                      |
| <b>โปรษณีย์ไทย</b><br>THAILAND POST ตรวจสอบส                                             | สาขาที่ให้บริการ Drop-Off ไปรษณ์                                                                      | นีย์ไทย <u>ตรงน</u> ี้                                                   |                                                                      |
|                                                                                          |                                                                                                    |                                                                          |                                                                      |
|                                                                                          |                                                                                                    |                                                                          |                                                                      |

4.2 การจัดการขนส่งแบบ Register/EMS-ThaiPost

# st Shopee

### การจัดการขนส่งแบบ Register/EMS-ThaiPost (2/3)

| ©<br>S หน้าหลัก / การขายของฉัน                                                                 | รรร 🗋 สุนย์การรับหรู่รัชาย                                                                                   | Select Drop Off Branch<br>#18040519078N0AJ                                                             |
|------------------------------------------------------------------------------------------------|----------------------------------------------------------------------------------------------------|----------------------------------------------------------------------------------------------------|
| ทั้งหมด ยังไม่ชำระ <mark>ที่ต้องจัดส่ง</mark> การจัดส่ง สำเร็จ การยกเลิก การคืนเงิน/คืนสิน<br> | นค้า 🛃 ทำการจัดส่งเป็นชุด                                                                                    | SELECT LOCATION                                                                                        |
| <del>ทั้งหมด 0 ยังไม่ด่านในการ 0</del> ดำเนินการแล้ว 0                                         | เรียงตาม: วันที่สิ่งซื้อ - ใหม่สุดไปเก่าสุด 🗸                                                                | Tak Province                                                                                           |
| <ol> <li>ดันหาค่าสั่งซื้อ</li> </ol>                                                           | วันที่หักการสั่งซื้อ: 2019/08/12 🗉 - 2019/09/11 📾 สีงออก 🔳                                                   | ect a drop off.                                                                                        |
| ยอดคำสั่งซื้อทั้งหมด สถานะ Cou                                                                 | ntdown All Channels 🗸 ค่าสั่ง                                                                                |                                                                                                    |
| jtrong                                                                                         | หมายเลขคำสั่งขึ้อ 18040519078N0AJ                                                                            |                                                                                                    |
| เด็กง่วงมาก x1 B795 ที่ต้องจัด<br>ชำระเงินปลายหาง เพื่อหลักเลี้ย<br>2018                       | <mark>ลสั่ง</mark> EMS - Thaipost <mark>เลือกสาวาา Drop Off</mark><br>ขอการส่งสันคำช้า กรุณา ส่ง ก่อน 10-04- | คลิกที่ปุ่ม<br><sup>Dry</sup><br><sup>3/2 Nong Luang Road, Nong Luang<br/>+665551476,+6655514786</sup> |
|                                                                                                |                                                                                                    |                                                                                                    |
|                                                                                                |                                                                                                    |                                                                                                    |
|                                                                                                |                                                                                                    |                                                                                                    |
|                                                                                                |                                                                                                    | Confirm                                                                                                |
|                                                                                                |                                                                                                    |                                                                                                    |

# t Shopee

### การจัดการขนส่งแบบ Register/EMS-ThaiPost (3/3)

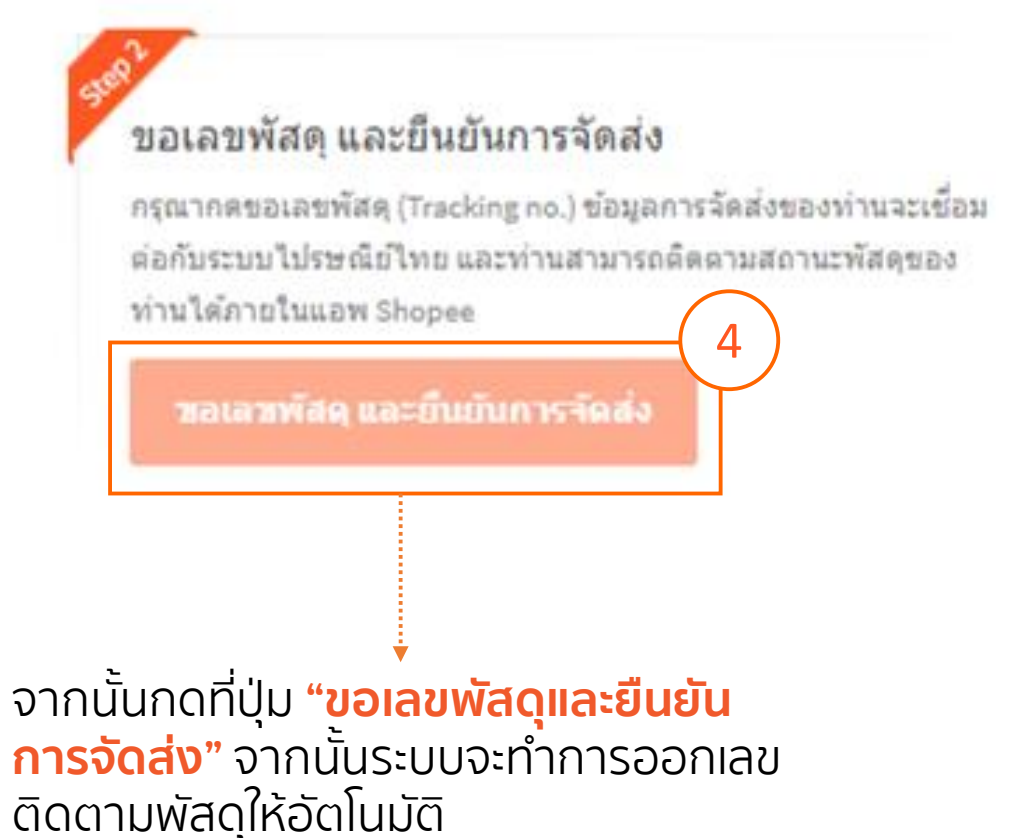

### ขอเลขพัสดุ และยืนยันการจัดส่ง

กรุณากดขอเลขพัสดุ (Tracking no.) ข้อมูลการจัดส่งของท่านจะเชื่อม ต่อกับระบบไปรษณีย์ไทย และท่านสามารถติดตามสถานะพัสดุของ ท่านได้ภายในแอพ Shopee 5 EY975250718TH

เลขพัสดุ (Tracking no.) จะถูกส่งไปยังผู้ชื้อ

🔒 พิมพ์ใบปะหน้าพัสดุ

กรุณาพิมพ์ใบปะหน้าพัสดุ และนำพัสดุไป Drop Off ที่สาขาไปรษณีย์ ที่ท่านเลือกไว้

### กดปุ่ม **"พิมพ์ใบปะหน้าพัสดุ**" และทำการติดไว้บน หน้ากล่องพัสดุ ก่อนทำการจัดส่งให้เรียบร้อย

### 4.3 การจัดการขนส่งแบบ DHL Pick-Up DHL Pick-Up

Ep 1.7 Shipping and Order Management

Shopee

### การจัดการขนส่งแบบ DHL Pick-Up

| Ship Order<br>#18040515418DBHX                                                                                                    |  |
|----------------------------------------------------------------------------------------------------|--|
| ตัวเถือกการจัดส่ง DHL Domestic                                                                                                    |  |
| วันที่ 07-04-2018 V                                                                                                    |  |
| หมายเหตุ                                                                                                    |  |
| ที่อยู่ในการรับสินค้าไอ ดึก จีเปลียน66864003583อาคาร G-tower ชั้น 30 ฝั่ง North 9 ถ.พระราม 9 แขวงห้วยขวางจังหวัดกรุงเทพมหานครเขตห้วยขวาง10310 |  |
| <u>นัดรับสินค้า</u> ปีด                                                                                                    |  |
|                                                                                                    |  |

### Pick-Up

- เลือกวันที่ ที่จะให้ DHL ทำการเข้ารับ
- หากคุณมีหมายเหตุ หรือมีข้อความที่ จะแจ้งให้กับเจ้าหน้าที่ DHL ได้ทราบ สามาถกรอกได้
- ✓ ตรวจสอบที่อยู่ในการนัดรับให้ถูกต้อง
   ✓ จัดพิมพ์ AWB และทำการติดไว้บน
- จัดพิมพ์ AWB และทำการติดไว้บน หน้ากล่องพัสดุ

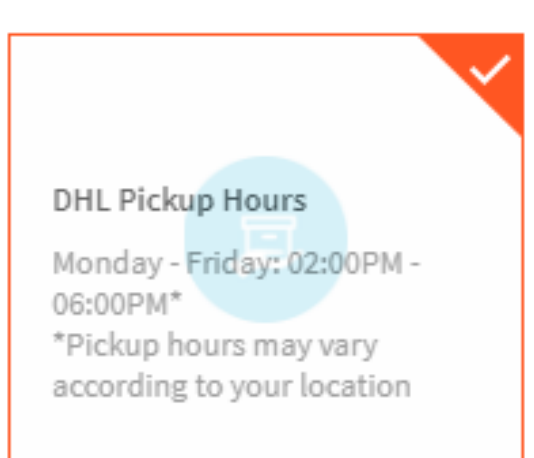

### **4.4 การจัดการขนส่งแบบ DHL Drop-Off** DHL Drop-Off

Ep 1.7 Shipping and Order Management

4.4 การจัดการขนส่งแบบ DHL Drop-Off

Shopee

### การจัดการขนส่งแบบ DHL Drop-Off

| ตัวเลือกการจัดส่ง<br>วันที่ | 07-04-2018                                                                                                    | ~      | # เลขดิดตามสินค้าของคุณ<br>T LI 1 2 2 0 / 1 1 / 1 7 2 2 D                                                    |                       |
|-----------------------------|----------------------------------------------------------------------------------------------------|--------|----------------------------------------------------------------------------------------------------|-----------------------|
| หมายเหตุ                    |                                                                                                    |        | 1029411417020                                                                                                |                       |
| ที่อยู่ในการรับสินค้า       | <b>ไอ ดีก จี</b><br>66864003583<br>อาคาร G-tower ขึ้น 30 ฝั่ง North 9 ถ.พระราม 9 แขวงห์วยขวาง<br>ดังหวัดจะนายพระบาวจ | เปลือน | ดำแนะนำ                                                                                                    | ด่อไปคุณทำอะไรได้บ้าง |
|                             | งงามกรุงเขาหมุด<br>เขตหัวยขวาง<br>10310                                                                              |        | 1. ปริ้นใบปะหน้าพัสดุและตัดออกเป็น 4 ส่วน<br>2. ผู้ขายเก็บไว้ 1 ส่วน<br>3. แปะอีก 3 ส่วนที่เหลือบนกล่องพัสดุ | 😝 พิมพ์ใบปะหน้าพัสดุ  |
|                             | นัดจับสินตัว ปิด                                                                                                    | ·····  | 4. ส่งสินค้าที่สาขา DHL ที่ใกล้ที่สุด ภายในวันที่ 02-04-2018                                                 |                       |
|                             |                                                                                                    |        |                                                                                                    |                       |

#### Drop-Off

- ✓ ค้นหาสาขาของ DHL ที่อยู่ใกล้บ้านคุณ
   ✓ ได้หมายเลขติดตามพัสุดุในระบบ
- จัดพิมพ์ AWB และติดไว้บนหน้ากล่องพัสดุ ของท่านให้เห็นชัดเจน

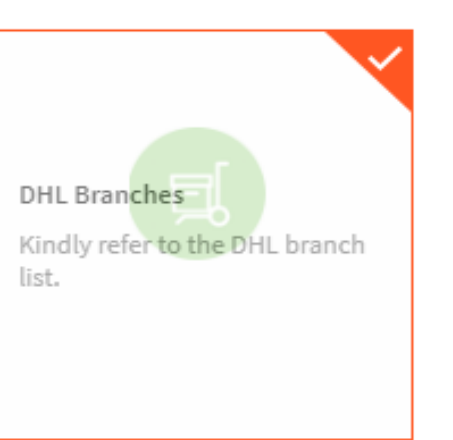

### **4.5 การจัดการขนส่งแบบ Kerry** <sub>Kerry</sub>

Ep 1.7 Shipping and Order Management

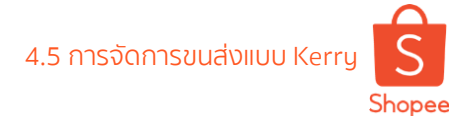

### การจัดการขนส่งแบบ Kerry ผ่าน App.

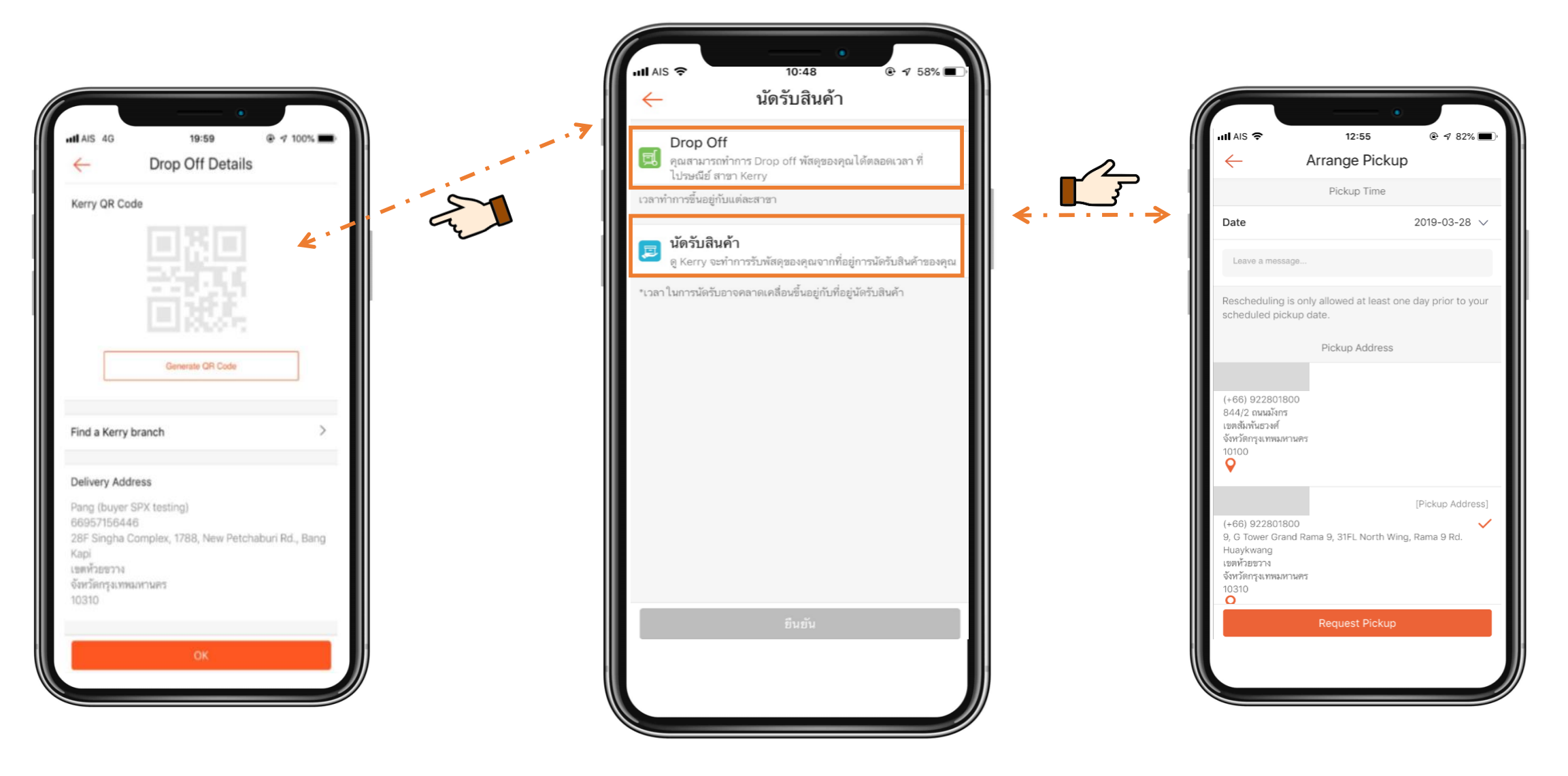

### การจัดการขนส่งแบบ Kerry ผ่าน Desktop

| ร์<br>หน้าสำรวจ > <b>การขายข</b>                                                                                                    | เองฉัน            |                                                                                                    |                                                                                                    |                                                                                        |
|----------------------------------------------------------------------------------------------------|-------------------|----------------------------------------------------------------------------------------------------|----------------------------------------------------------------------------------------------------|----------------------------------------------------------------------------------------|
| ทั้งหมด ยังไม่ชำระ                                                                                                    | ที่ต้องจัดส่ง (3) | การจัดส่ง สำเร็จแล้ว การยกเลิง                                                                                                    | ก การคืนเงิน/คืนสินค้า                                                                                                    | 🕎 ฟาการจัดส่งเป็นชุด                                                                   |
| <b>ทั้งหมด 3</b> ยังไม่ดำเนินการ 3                                                                                                    | ดำเนินการแล้ว 0   | ]                                                                                                    |                                                                                                    | เรียงตามวันที่ช่าระเงิน: <b>ใหม่สุดไปเก่าสุด</b> 🎽                                     |
| Q ดันหาศาสังซื้อ                                                                                                    |                   |                                                                                                    | วันที่ทำการสั่งซื้อ: 01-0                                                                                                    | 13-2019 🗐 — 26-03-2019 🗐 🖬 🖬                                                           |
| สินค้าทั้งหมด                                                                                                    | KERRY             | <b>เลือกวิธีการจัดส่ง ส่งสินค้าที่สาว</b><br>#190326115559EJM                                                                              | ขา หรือ นัดรับสินค้าที่บ้าน                                                                                                    | × ศาสัง                                                                                |
| Ououou         Image: State of the state of the stat |                   | ບັບບາ<br>ບັນຈະຈັດສ່ານເອນ<br>ດັນຈະຈັດສ່ານອນ<br>ອານານາຍາຍ<br>ການການການ<br>ການການການ<br>ການການ<br>ການການ<br>ການການ<br>ການການ<br>ການການ<br>ການ | หมายสารงานสารงานส<br>สารงานสารงานสารงานสารงานสารงานสารงานสารงานสารงานสารงานสารงานสารงานสารงานสารงานสารงานสารงานสารงานสารงานสารงานสาร<br>สารงานสารงานสารงานสารงานสารงานสารงานสารงานสารงานสารงานสารงานสารงานสารงานสารงานสารงานสารงานสารงานสารงานสารงานสาร<br>สารงานสารงานสารงานสารงานสารงานสารงานสารงานสารงานสารงานสารงานสารงานสารงานสารงานสารงานสารงานสารงานสารงานสารงานสาร<br>สารงานสารงานสารงานสารงานสารงานสารงานสารงานสารงานสารงานสารงานสารงานสารงานสารงานสารงานสารงานสารงานสารงานสารงานสาร<br>สารงานสารงานสารงานสารงานสารงานสารงานสารงานสารงานสารงานสารงานสารงานสารงานสารงานสารงานสารงานสารงานสารงานสารงานสาร<br>สารงานสารงานสารงานสารงานสารงานสารงานสารงานสารงานสารงานสารงานสารงานสารงานสารงานสารงานสารงานสารงานสารงานสารงานสาร<br>สารงานสารงานสารงานสารงานสารงานสารงานสารงานสารงานสารงานสารงานสารงานสารงานสารงานสารงานสารงานสารงานสารงานสารงานสาร<br>3111111111111111111111111111111111111 | บศาสังชื้อ 190326115559EJN<br>จัดส่งพัสดุ<br>บศาสังชื้อ 190326115559EJM<br>จัดส่งพัสดุ |
|                                                                                                    |                   |                                                                                                    |                                                                                                    |                                                                                        |
|                                                                                                    |                   |                                                                                                    |                                                                                                    | Private & Confidential                                                                 |

Note : ระบบจะเลือกจำการเลือกวิธีจัดส่งครั้ง สุดท้ายของคุณไว้ หากต้องการจะเปลี่ยนวิธีการ จัดส่งให้เลือกใหม่อีกครั้ง

หากร้านค้าเลือกกด นัดรับ Arrange Pick up จะไม่สามารถเปลี่ยนเป็น Drop Off ได้ หากร้านค้า เลือก Drop Off สามารถเปลี่ยนเป็น Arrange pick up ได้ทั้งนี้สำหรับ Drop Off เงื่อนไข ยังเหมือนเดิม

### **4.6 การจัดการขนส่งแบบ Ninja Van** <sub>Ninja Van</sub>

Ep 1.7 Shipping and Order Management

4.6 การจัดการขนส่งแบบ Ninja Van

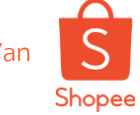

### การจัดการขนส่งแบบ Ninja van ผ่าน Desktop

| B Home / My Sales               |           |                             |                               |                      | Education Hub                  |
|---------------------------------|-----------|-----------------------------|-------------------------------|----------------------|--------------------------------|
| All Unpaid To ship (1) Shipping | Completed | Cancellation                | n Return/Refund               |                      | Ship my orders                 |
| All 1 To Process 1 Processed 0  |           |                             |                               | Sort by:             | Create Date-Newest to Oldest 🗸 |
| Q Search Orders                 |           |                             | Order Creation Date           | e: 2019/08/12 🗐 - 20 | 019/09/11 🛛 Export             |
| Product(s)                      |           | 1 - 1<br>Order Total        | 1 OF 1 ORDER Status Countdown | All Channels         | ✓ Actions                      |
| 😁 sweetsheepshirt_th 🗩          |           |                             |                               |                      | Order ID 19091115380TA9F       |
| Live Testing: mini cooper photo | x1        | <b>B</b> 300<br>Credit Card | To ship                       | Ninja Van            | Arrange Pickup                 |
| T products                      |           | < 1 →                       | Go to page 1                  |                      |                                |
|                                 |           |                             |                               |                      |                                |
|                                 |           |                             |                               |                      |                                |
|                                 |           |                             |                               |                      |                                |
|                                 |           |                             |                               |                      |                                |

จากนั้นคลิกที่ต้องจัดส่งและ คุณจะมองเห็นออเดอร์ทั้งหมด ที่ต้องจัดส่ง

2 คลิกที่ปุ่ม ส่งสินค้า และ อย่าลืม ตรวจสอบข้อมูลการนัดรับ ทั้งหมดให้เรียบร้อยอีกครั้ง และเตรียมสินค้าของคุณให้พร้อม

### **4.7 การจัดการขนส่งแบบ J&T Express** J&T Express

Ep 1.7 Shipping and Order Management

### การจัดการขนส่งแบบ J&T Express ผ่าน Desktop

| <complex-block><complex-block></complex-block></complex-block>                                                                                                    | / Sales / Ship my orders                  |                                                             | ٥                                                                           |                       | Education Hub |
|----------------------------------------------------------------------------------------------------|-------------------------------------------|-------------------------------------------------------------|-----------------------------------------------------------------------------|-----------------------|---------------|
| <complex-block></complex-block>                                                                                                    | Ship My Orders<br>Ship out your orders by | batch and print ship ents.                                  |                                                                             |                       |               |
| Filter orders by: Best Express (b) Soppee Express Thailand Post (10) Thailand Post Drop-off (7)   Keny Studdhumfiffarm DHL Domestic Keny sluddhumfiraring Ninje Van Keny   Ja TExpress (2) Ninjavan Bukly WMS Other Logistics 1 1 -1 0 of 2 lemms +   Process Status Al Orders Soft By Alt order (Order + Contim and ship 2 seected orders   Process Status Al Orders Soft By Alt order (Order +   Process Status 1 Jat Texpress Ship out products by 01:11:2019 30-10-2019   Process Diago 1 11:00013026BC04 ds.b1 Jat Texpress Ship out products by 01:11:2019 30-10-2019   Process Diago 1 11:00013046BC06 ds.b1 Jat Texpress Ship out products by 01:11:2019 30-10-2019                                                                                                    | Ð                                         | Orders To Ship                                              | 🔒 Download Documents                                                        | Mass Arrange Shipment | 2             |
| Kerry Šuádaŭni Maran DHL Domestic Kerry ŭni du uni nan fruguru Ninja Van Kerry   Ja T Express (2) Ninja van Bulky WMS Other Logistics 1 1 10 of 2 items *   Process Status   All Orders Sort By All order (Order #   Process Status All Orders Sort By All order (Order #   Process Status I Order ID Buyer Shipping Option Order Status Order Confirm   Process Diago 19103013026BC04 dts.b1 J&T Express Ship out products by 01-11-2019 30-10-2019   Stropes Statur of Order ID Bit Diago Bit Diago13046BC06 dis.b1 J&T Express Ship out products by 01-11-2019 30-10-2019 Stropes Statur of Order Confirm Time Current Vasion V1 0 0-40062codds Stropes Statur of Diago13046BC06 dis.b1 J&T Express Stropes Statur Order 10 Bit Diago13046BC06 dis.b1 J&T Express Stropes Statur Order 10 Bit Diago13046BC06 dis.b1 J&T Express Stropes Statur Order 10 Bit Diago13046BC06 dis.b1 J&T Express Stropes Statur Order 10 Bit Diago13046BC06 dis.b1 J&T Express Stropes Statur Order 10 Bit Diago13046BC06 dis.b1 J&T Express Stropes Statur Order 10 Bit Diago13046BC06 Diago13046BC06 Diago13046BC06 Bit Diago13046BC06 Diago13046BC06 Diago13046BC06 Diago13046BC06 Diago13046BC06 Diago13046BC06 Diago13046BC06 Diago13046BC06 Diago13046BC06 Diago13046BC06 Diago13046BC06 Diago13046BC06 Diago13046BC06 Diago13046BC06 Diago13046BC06 Diago13046BC06 Diago13046BC06<                                                                                                    | Filter orders by:                         | Best Express ( 6 ) Shopee Express                           | 5 Thailand Post (10) Thailand Post Drop                                     | P-off (7)             | p<br>orders   |
| Process Status All Orders Sort By   Product(s) Order ID Buyer   Shipping Option Order Status   Order Status Order Confirm   Time Intervention   Image: Ship out products by 01-11-2019 30-10-2019   Intervention Ship out products by 01-11-2019 30-10-2019 Shippene Seder Centre Current Versour 10 0-90-62dds Stoppee Seder Centre Current Versour 10 0-90-62dds                                                                                                    | Kerry รับส่งสิ้นค้า<br>J&T Express ( :    | ที่สาขา DHL Domestic Kerry นั<br>2) Ninjavan Bulky WMS Othe | ครับสินค้าจากร้านผู้ขาย Ninja Van Kerry<br>r Logistics < 1 > 1 - 10         | of 2 items •          | off           |
| Product(s) Order ID Buyer Shipping Option Order Status Order Confirm   Image: Confirm Image: Confirm Image: Confirm Image: Confirm Image: Confirm   Image: Confirm Image: Confirm Image: Confirm Image: Confirm   Image: Confirm Image: Confirm Image: Con                                                                                                    | Process Status A                          | Il Orders 🔹 Sort By All order                               | (Ordet *                                                                    |                       |               |
| Image: Second second second | Product(s) Or                             | der ID Buyer Sh                                             | hipping Option Order Status Ord<br>Tim                                      | der Confirm<br>ne     |               |
| 19103013046BC06 dts.b1 J&T Express Ship out products by 01-11-2019 30-10-2019      Shipe a Selar Centre     Current Version v1 0.0490c3cdd6     29-10-2019 18.40                                                                                                    | 19                                        | 0103013026BC04 dts.b1 J8                                    | T Express Ship out products by 01-11-2019 30-                               | -10-2019              |               |
| Shopes Seller Centre<br>Current Version: v1 0.0+90c3cdd5<br>29-10-2019 18:40                                                                                                    | M 19                                      | 0103013046BC06 dts.b1 J&                                    | T Express Ship out products by 01-11-2019 30-                               | -10-2019              |               |
| Chat                                                                                                    |                                           |                                                             | Shopes Seller Centre<br>Current Version v1.0.0+90c3cdd5<br>29-10-2019 18:40 |                       | Chat          |
|                                                                                                    |                                           |                                                             | 6                                                                           | -                     |               |

จากนั้นคลิกที่ต้องจัดส่งและ คุณจะมองเห็นออเดอร์ทั้งหมด ที่ต้องจัดส่ง

4.7 การจัดการขนส่งแบบ J&T Express

Shopee

2 คลิกที่ปุ่ม ส่งสินค้า และ อย่าลืม ตรวจสอบข้อมูลการนัดรับ ทั้งหมดให้เรียบร้อยอีกครั้ง และเตรียมสินค้าของคุณให้พร้อม

### 5. การจัดการออเดอร์ด้วยฟีเจอร์ Sort and Filter Sort and Filter

Ep 1.7 Shipping and Order Management

### การจัดการออเดอร์ด้วยฟีเจอร์ Sort and Filter (1/2)

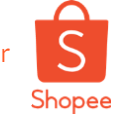

S หน้าหลัก การขายของฉัน dts.s1 ศนย์การเรียนร้ผ้ขาย 🗐 ดำสั่งซื้อ ที่ต้องจัดส่ง 9 ยังไม่ช่าระ สำเร็จ ทั้งหมด การจัดส่ง 2 การยกเล็ก การคืนเงิน/คืนสินค้า คำสั่งซื้อของฉัน จัดส่งสินค้า ด้นหาค่าสั่งซื้อ วันที่ทำการสั่งชื้อ 2019/08/13 📄 - 2019/09/12 🗎 ส่งออก การคืนเงิน/คืนสินค้า 🖂 สินค้า ยังไม่ดำเนินการ 5 ด่าเนินการแล้ว 4 ทั้งหมด 9 สินค้าของฉัน 9 ดำสั่งขี้อ เพิ่มสินค้าใหม่ 🖻 ทำการจัดส่งเป็นชุด เรียงดาม วันที่สังชื่อ - ไหม่ส... สินค้าที่ถูกระงับ วันที่สั่งซื้อ - ใหม่สดไปเก่าสด 🗸 สินค้าทั้งหมด ยอดคำสั่งชื่อ สถานะ Countdowr Marketing Centre ทั้งหมด วันที่สั่งซื้อ - เก่าสดไปใหม่สด Marketing Centre จัดส่งภายในวันที่ ใหม่สด ไป เก่าสด ڍ wallettestpb10 🗩 9091119073AQNB 🗇 การเงิน จัดส่งภายในวันที่ เก่าสุด ไป ใหม่สุด NaN ที่ต้องจัดส่ง เตรียมส่งนานกว่าปกติ x1 รายรับของฉับ บัตรเครดิเ Pre order product (DTS7) เพื่อหลีกเลี่ยงการส่งสินค้าท้า กรณ ส่ง ก่อน 18-09-2019 Seller Balance บัญชีธนาคาร หมายเลขคำสั่งซื้อ 19091112073AQDW 🟩 dts.b1 🗩 ่ ⁄ ข้อมูล Standard DTS2 (Ship by 3PL) NaN ที่ต้องจัดส่ง 🗟 ดรายละเอียดการจัดส่ง x1 Kerry Mv Data 4. . าโตรเครดิ กำลังรอให้ผ้จัดส่งยืนยันการจัดส่ง 🔒 พิมพ์ใบปะหน้าพัสเ 🖶 ร้านด้า หมวดหมู่ในร้านค้า 🟩 dts.b1 🗩 หมายเลขคำสั่งซื้อ 19091112033AQDT การตั้งค่าร้านค้า Chat Standard DTS2 (Ship by 3PL) NaN ที่ต้องจัดส่ง 🗟 ดูรายละเอียดการะ x1 Kerry

1 คลิกที่การขายของฉัน

### 2 เลือกที่ต้องจัดส่ง

3 ยังไม่ดำเนินการ คือ ออเดอร์ที่ยังไม่ได้ทำการ กดเพื่อทำการนัดรับสินค้า

### 4 ทำการเลือกฟิลเตอร์ ออเดอร์

- วันที่ยืนยันคำสั่งชื้อ ใหม่สุด ไป เก่าสุด
- วันที่ยืนยันคำสั่งซื้อ เก่าสุด ไป ใหม่สุด
- จัดส่งภายในวันที่ ใหม่สุด ไป เก่าสุด
- จัดสุ่งภาุยในวันที่ เก่าสุด ไป ใหม่สุด
- วันที่สั่งซื้อ เก่าสุดไปใหม่สุด
- วันที่สั่งซื้อ ใหม่สุดไปเก่าสุด

ถ้าหากท่านต้องการให้ออเดอร์ ทำการเรียงสำดับจากออเดอร์ ที่มีวันที่ ต้องทำการจัดส่งก่อน (DTS)

- แนะนำ : ให้เลือก
- จัดส่งภายในวันที่ เก่าสุด ไป ใหม่สุด

### การจัดการออเดอร์ด้วยฟีเจอร์ Sort and Filter (2/2)

| S หน้าหลัก / การขายของฉัน                        | 😩 dts.s1 🗰 🗘 สุนย์การรียนรู้ผู้ป                                                                                                    |
|--------------------------------------------------|----------------------------------------------------------------------------------------------------|
| 🖹 ศาสั่งขึ้อ<br>ศาลังขึ้อของฉัน                  | ทั้งหมด ยังไม่ข่าระ <mark>ที่ต้องจัดส่ง 9</mark> การจัดส่ง 2 สำเร็จ การยกเลิก การดีนเงิ <i>่น</i> /ดินสินคำ 1                                                                                                    |
| จัดส่งสินคำ<br>การคืนเงิน/คืนสินคำ               | ศันหาคำสั่งชื่อ                                                                                                    |
| <ul> <li>สินค้า</li> <li>สินค้าของฉัน</li> </ul> | ห้งหมด 9 ยังไม่ดำเนินการ 4 <mark>ดำเนินการแด้ว 5</mark>                                                                                                    |
| เพิ่มสินค้าใหม่<br>สินค้าที่ถูกระงับ             | 5 ดำสั่งชื้อ เลือกสาขาการจัดส่ง ออเตอร์ทังหมด 🗸 เรียงตาม วันทิสังขีอ - ไหม่สุ 🗸 🖻 หาการจัดส่งเป็นชุด                                                                                                    |
| 🏷 Marketing Centre                               | วันที่สั่งซื้อ - ไหม่สุดไปแก่าสุด ✔<br>สินค้าทั้งหมด ยอดคำสั่งซื้อ สถานะ Countdown<br>ทั้งหมด วันที่สั่งซื้อ - เก่าสุดไปใหม่สุด                                                                                                    |
| Marketing Centre                                 | is b1  is b1  < |
| รายรับของฉัน<br>Seller Balance                   | Standard DTS2 (Ship by 3PL) x1 NaN ที่ต้องจัดส่ง<br>บัตรเครดิต กำลังรอไห้ผู้จัดส่งยืนยันการจัดส่ง<br>วันที่นัดรับใหม่สุดไปเก่าสุด<br>วันที่นัดรับเก่าสุดไปใหม่สุด                                                                                                    |
| บัญชัธนาคาร<br> √ ข้อมูล                         | (1) dts.b1 (1) 091112033AQDT                                                                                                    |
| My Data                                          | Standard DTS2 (Ship by 3PL) x1 NaN ที่ต้องจัดส่ง Kerry 🖳 ดูรายละเอียดการจัดส่ง<br>ปัตรเครดิต ศาสังรอโห่ผู้จัดส่งยืนยันการจัดส่ง 👌 พิมพ์ในปะหน้าพัสดุ                                                                                                    |
| ⊟ รำนดำ<br>หมวดหมู่ในร้านค้า                     | 🔳 dts.b1 📮                                                                                                    |

5. การจัดการออเดอร์ด้วยฟีเจอร์ Sort and Filter

er Shopee

**ดำเนินการแล้ว** คือ ออเดอร์ที่ทำการกดทำการนัด รับสินค้าเป็นที่เรียบร้อยแล้ว

### 2 ทำการเลือกฟิลเตอร์ ออเดอร์

- วันที่ยืนยันคำสั่งชื้อ เก่าสุดไปใหม่สุด
- วันที่ยืนยันคำสั่งซื้อ ใหม่สุดไปเก่าสุด
- วันที่สั่งชื้อ ใหม่สุด ไป เก่าสุด
- วันที่สั่งซื้อ เก่าสุด ไป ใหม่สุด
- จัดส่งภายในวันที่ใหม่สุดไป เก่าสุด
- จัดสุ่งภายในวันที่ เก่าสุด ไป ใหม่สุด
- วันที่การจัดส่ง จากส่่งที่สาขา ไป่ นัดรับ
- วันที่การจัดส่ง จากนัดรับ ไป ส่งที่สาขา

้ ถ้าหากท่านต้องการให้ออเดอร์ ทำการเรียงลำดับจากออเดอร์ ที่มีวันที่ ต้องทำการจัดส่งก่อน (DTS)

์แนะนำ : ให้เลือก - วันที่นัดรับเก่าสุด ไป ใหม่สุด

## 6. การดาวน์โหลดเอกสารการจัดส่ง และ เอกสารการปล่อยสินค้า AWB Download

Ep 1.7 Shipping and Order Management

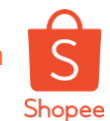

# การดาวน์โหลดเอกสารการจัดส่ง

| <u>A</u>                                                                                                    | Ð                                                                                         |                                                                                             |                                                                   |
|----------------------------------------------------------------------------------------------------|-------------------------------------------------------------------------------------------|---------------------------------------------------------------------------------------------|-------------------------------------------------------------------|
| S หน้าหลัก / การขายของฉัน / ทำการจัดส่งเป็นชุด<br>ทำการจัดส่งเป็นชุด                                               |                                                                                           | 🛓 dts.s.1 📰 🗘 (ชุนย์กาลเรียนจู้ปุ่มาย                                                       |                                                                   |
| จดสงสนคาของคุณแบบชุดและพบพเบแบะหนาพลดุ<br>🕒 สินค้าที่ต้องจัดส่ง                                                    | 🔒 ดาวน์โหลดชื่อที่อยู่เพื่อจัดส่ง                                                         | การต่าเนินการอื่น ๆ                                                                         | <u>ขั้นตอนที่ 1</u>                                               |
| กรองรายการสั่งข้อโดย: Thailand Post Kerry รับส่งสินค้า                                                             | ก็สาขา DHL Domestic                                                                       | กรุณาเลือกดาวน์โหลดเอกสารการจัดส่งพัสดุ<br>ใบปะหน้าพัสดุ<br>✔ Picklist                      | เลือกแท็บ<br>"Download Shinning Labels"                           |
| Kerry นัดวับสินค้าจากร้านผู้ขาย (2) <b>Kerry (4)</b> ก                                                             | ารจัดส่งสินคำอื่นๆ (3)<br>< 1 > 1 - 10 จาก 4 หน้า ▼                                       | Packing List<br>ที่เจอร์ใหม่! กรุณาอนุญาติ Pop-Up เพื่อสามารถ<br>ดาวบ์โหลดใบแสดงจำนวนสินด้า | Download Shipping Labels                                          |
| สถานะการดำเนิน<br>การ ออเดอร์ทั้งหมด * เรียงสำดับโดย ดำ                                                            | รังชื่อทั้งหมด ( *                                                                        | ดาวบ์โหลดที่อยู่<br>ยืนยันและพิมพ์ตำลังข้อทั้งหมด 4 รายการ                                  | <u>ขั้นตอนที่ 2</u>                                               |
| <ul> <li>สินคำทั้งหมด หมายเลยศาสังชื่อ ผู้ชื่อ ด้วน์</li> <li>ชีบร์</li> <li>19091112073AQDW dts.b1 Ker</li> </ul> | annารจัดส่ง เลขติดตามพัสดุ Scheduled Pi พื้นท์แล้ว<br>ckup Time<br>y 3<br>SDOF300001390 — |                                                                                             | คลิกที่ "ดาวน์โหลดเอกสารการขนส่ง" เพื่อ<br>ดาวน์โหลดเอกสารทั้งหมด |
| 9091112033AQDT dts.b1 Ker                                                                                          | y SDOF300001390 _                                                                         |                                                                                             |                                                                   |
| 2 19091111533AQDB dts.b1 Ker                                                                                       | y SDOF300001395                                                                           |                                                                                             | คุณสามารถดาวน์โหลดเอกสารทั้งหมดได้โดยแบ่งออกเป็น 3 ไฟ             |
| 2 19091111523AQD8 dts.b1 Ker                                                                                       | ry —                                                                                      |                                                                                             |                                                                   |
|                                                                                                    | <u> </u>                                                                                  |                                                                                             |                                                                   |
|                                                                                                    |                                                                                           |                                                                                             |                                                                   |

Shopee Seller Education 55

# การพิมพ์เอกสารการปล่อยสินค้า (1/5)

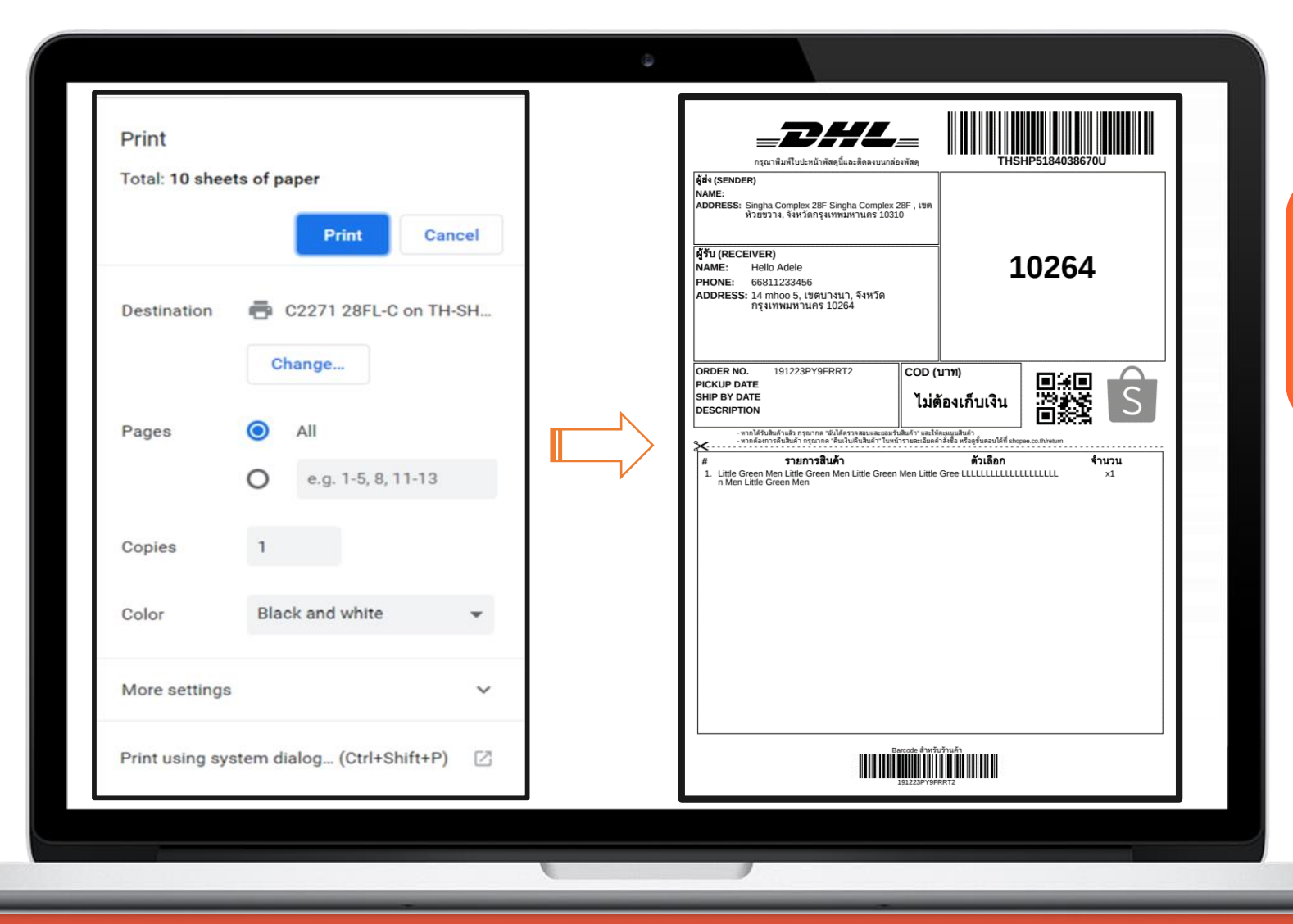

### ้ตั้งค่าสำหรับการพิมพ์แบบ A5/1 หน้า

- 1. เข้า Google chrome และทำการนัดรับสินค้า
- พิมพ์ใบป<sup>ะ</sup>หน้าพัสดุสำหรับแปะบนหน้า กล่องพัสดุเพื่อจัดส่งสินค้า

6. การดาวน์โหลดเอกสารการจัดส่ง และ เอกสารการปล่อยสินค้า

S

Shopee

# Shopee

# การพิมพ์เอกสารการปล่อยสินค้า (2/5)

| Print<br>Total: 2 sheet          | s of paper Print Cancel                             |               |                                                                                                    |                                                                                                    |
|----------------------------------|-----------------------------------------------------|---------------|----------------------------------------------------------------------------------------------------|----------------------------------------------------------------------------------------------------|
| Destination                      | C2271 28FL-C on TH-SH Change                        |               |                                                                                                    |                                                                                                    |
| Pages                            | <ul> <li>All</li> <li>e.g. 1-5, 8, 11-13</li> </ul> |               |                                                                                                    |                                                                                                    |
| Copies<br>Color                  | 1<br>Black and white                                |               |                                                                                                    |                                                                                                    |
| More settings                    | ^                                                   |               |                                                                                                    |                                                                                                    |
| Paper size<br>Pages per<br>sheet | A4 (210 x 297mm) •                                  |               | The second second secon | The second second secon |
| Quality                          | 600 dpi 👻                                           |               |                                                                                                    |                                                                                                    |
| Scale                            | Fit to page                                         | 1000 (1)) III | 111 <b>11</b> 1111                                                                                                    | analije jegi na                                                                                                    |

้ 3. หลังทางร้านค้าทำการพิมพ์ใบปะหน้าพัสดุ เสร็จเรียบร้อย เลือก More setting

4. ตั้งค่า paper per sheet ที่ทางร้านต้องการ

\*\*ทางShopee ขอแนะนำว่าจำนวนสูงสุดคือ 9 หน้า ต่อ A4 หนึ่งแผ่น

S

Shopee

## การพิมพ์เอกสารการปล่อยสินค้า (3/5)

| Lอกสารการปล่อยสินค้า          1. ช่องทางการจัดส่งสินค้า                                                                                                    < |                              | <ol> <li>5. จัดทำเอกสารการปล่อยสินค้า</li> <li>6. กรอกข้อมูลในเอกสารให้ครบถ้วน</li> <li>7. เรียงเอกสารดังนี้</li> <li>- เอกสารการปล่อยสินค้า</li> <li>- ใบปะหน้าที่ทางร้านค้าปริ้นท์จากระบบ (AWB)</li> </ol>                                                                                                    |
|----------------------------------------------------------------------------------------------------|------------------------------|----------------------------------------------------------------------------------------------------|
| <ul> <li> Ninja Van</li> <li>2. ชื่อร้านค้า</li></ul>                                                                                                    | ตัวอย่างเอกสารการปล่อยสินค้า | <ul> <li>8. ให้ผู้เข้ารับเซ็นรับสินค้าโดยเซ็นที่"หน้าปก"<br/>และ เพื่อใช้เป็นหลักฐานกรณีเกิดปัญหาเกี่ยวกับ<br/>การจัดส่ง เช่น สินค้าหาย, สถานะในระบบไม่อัพเดท<br/>** กรณีผู้เข้ารับปฎิเสธที่จะไม่เซ็นชื่อเพื่อเป็นหลักฐาน<br/>ในการเข้ารับ กรุณาเก็บข้อมูลของผู้เข้ารับ<br/>- ชื่อผู้เข้ารับ<br/>- เบอร์โทรศัพท์ผู้เข้ารับ</li> <li>** ขอรายละเอียดมากที่สุดเท่าที่ร้านสามารถจัดหา<br/>ให้ได้เพื่อประสานกลับไปทางผู้ให้บริการขนส่ง</li> </ul> |
| <u>หมายเหตุ</u> เอกสารนี้เป็นเอกสารสำคัญ สามารถใช้เป็นหลักฐานอ้างอิงในการจัดส่งสินค้าได้                                                                                                    |                              | 9. ร้านค้าควรเก็บเอกสารไว้สูงสุด 30 วัน<br>เนื่องจากหลัง 30 วัน ทางบริษัทขนส่ง<br>จะไม่สามารถตรวจสอบรายการย้อนหลังได้                                                                                                    |

# Shopee

# การพิมพ์เอกสารการปล่อยสินค้า (4/5)

| . prostorepn<br>Time: 05:40 PM 06/07/2018      |      |                     |      | S Shopee        |
|------------------------------------------------|------|---------------------|------|-----------------|
| irent SKU Product Name<br>Image                | SKU  | Variation<br>Name   | Qty. | Order ID        |
| Mini Spea                                      | aker | Mini Speaker        | 1    | 18070518265FRTE |
| B                                              |      | Mini Speaker        | 1    | 18070518492BDDE |
|                                                |      | Mini Speaker        | 1    |                 |
| Shure<br>Micropho                              | one  | Shure<br>Microphone | 1    | 18070888552TZET |
|                                                |      | Shure<br>Microphone | 1    |                 |
| road Shipping Documents<br>m and print 2 order |      | Shure<br>Microphone | 1    |                 |

หากเลือกตัวเลือก Pick List ระบบจะทำการ ดาวน์โหลดรายการที่ต้องหยิบสินค้า ทั้งหมดจากออเดอร์ที่คุณเลือกไว้

เราแนะนำให้คุณใช้ Pick list เพื่อติดตาม สินค้าและช่วยให้ง่ายต่อการจัดการออเดอร์ และป้องกันความผิดพลาด ในการส่งสินค้าผิดอีกด้วย

# Shopee

## การพิมพ์เอกสารการปล่อยสินค้า (5/5)

| LIST OF ITEMS<br>Order ID 18070518265FRTE<br># Parent SKU Name SKU Variation Name Qty. Unit<br>Mini Speaker 1 25.00 25.00<br>BUYER'S COMMENT | LIST OF ITEMS                                                                      | ariation Name Qty. Unit<br>ariation Name Qty. Unit<br>1 220.00 220.00  |
|----------------------------------------------------------------------------------------------------|------------------------------------------------------------------------------------|------------------------------------------------------------------------|
| Conter ID 18070518337GHER<br>W Parent SKU Name SKU Variation Name Qty. Unit<br>Mini Speaker 1 25.00 25.00<br>BUYER'S COMMENT                 | LIST OF ITEMS<br># Parent SKU Name SKU V<br>2 Shure Michrophone<br>BUYER'S COMMENT | Drder ID 18070888811ZAGH<br>ariation Name Qty. Unit<br>1 220.00 220.00 |
| E Download Shipping Documents<br>Confirm and print 2 order                                                                                   |                                                                                    |                                                                        |

หากเลือกตัวเลือก Pack list ระบบจะทำการ ดาวน์โหลดรายการสินค้าทั้งหมด จากออเดอร์ที่คุณเลือกไว้ โดยจะทำการจับคู่ ในแต่ละหมายเลขคำสั่งซื้อ

เราแนะนำให้คุณใช้ Pack list เพื่อประสิทธิภาพในการจัดการออเดอร์ และ ป้องกันความผิดพลาดในการส่งสินค้า ผิดออเดอร์อีกด้วย

## 7. เทคนิคการรักษาภาพลักษณ์ให้กับร้านค้า Seller Tips

Ep 1.7 Shipping and Order Management

7.เทคนิคการรักษาภาพลักษณ์ให้กับร้านค้า

# Shopee

# การรักษาภาพลักษณ์ของร้านค้า

หรือรูป :) ก็นับด้วยเช่นกัน

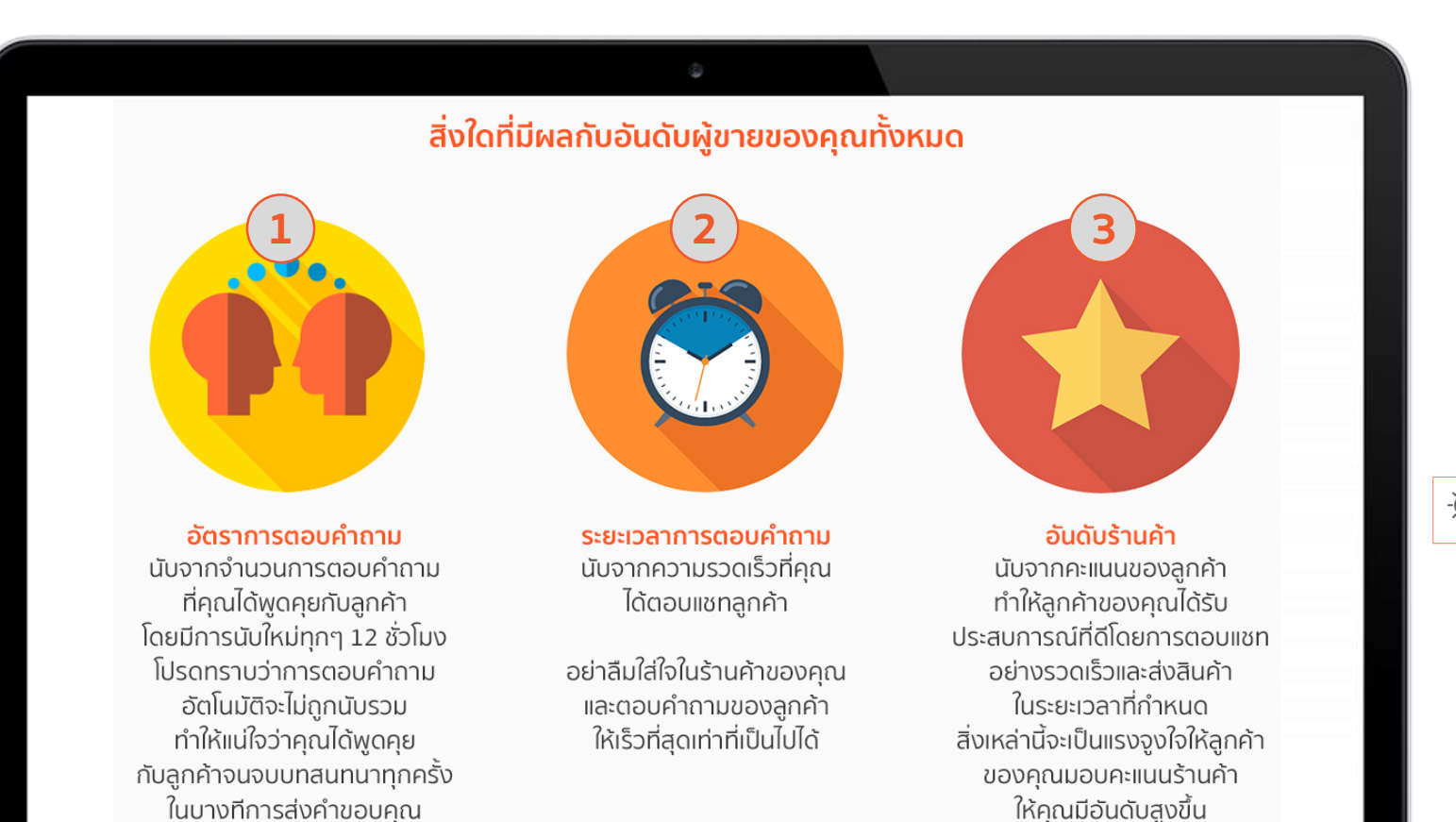

- 🖞 - TIP: ผู้ขายที่มีอันดับสูงจะได้รับสิทธิพิเศษสำหรับการโฆษณาและโปรโมชั่นของ SHOPEE

7.เทคนิคการรักษาภาพลักษณ์ให้กับร้านค้า

# ลักษณ์ให้กับร้านค้า Shopee

## การรักษาภาพลักษณ์ของร้านค้า

|           | My Shopee Coins                             |                                                       | 12 Coins >                                                   |            |
|-----------|---------------------------------------------|-------------------------------------------------------|--------------------------------------------------------------|------------|
|           | Help Centre                                 | V                                                     | iew help >                                                   |            |
|           | Shop Link:                                  | shopee.sg/h                                           | appyshopee                                                   |            |
|           |                                             | Notifications                                         | 3                                                            |            |
|           | ~                                           |                                                       |                                                              |            |
| My Rating | View my rating >                            | Shop                                                  | All Products                                                 | Categories |
| My Rating | Vew my rating >                             | Shop<br>Products:<br>Response Rate:                   | All Products                                                 | Categories |
| My Rating | Vew my rating ><br>iew my shop<br>Copy Link | Shop<br>Products:<br>Response Rate:<br>Response Time: | All Products<br>2<br>100%<br>Within minutes<br>20 weeks area | Categories |

หน้าร้านของคุณคือสิ่งแรกที่ผู้ซื้อจะพบ เห็นก่อนเสมอและทำให้เกิดความสนใจซื้อ สินค้าของคุณ

อย่าลืมทำให้ลูกค้าของคุณประทับใจด้วยการ ตอบแชทอย่างรวดเร็วและรักษาคุณภาพ ของร้านค้าให้อยู่ในระดับสูงเข้าไว้

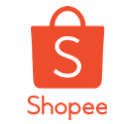

Q&A

มีคำถามอะไร สอบถาม กูรู ของเราได้เลย

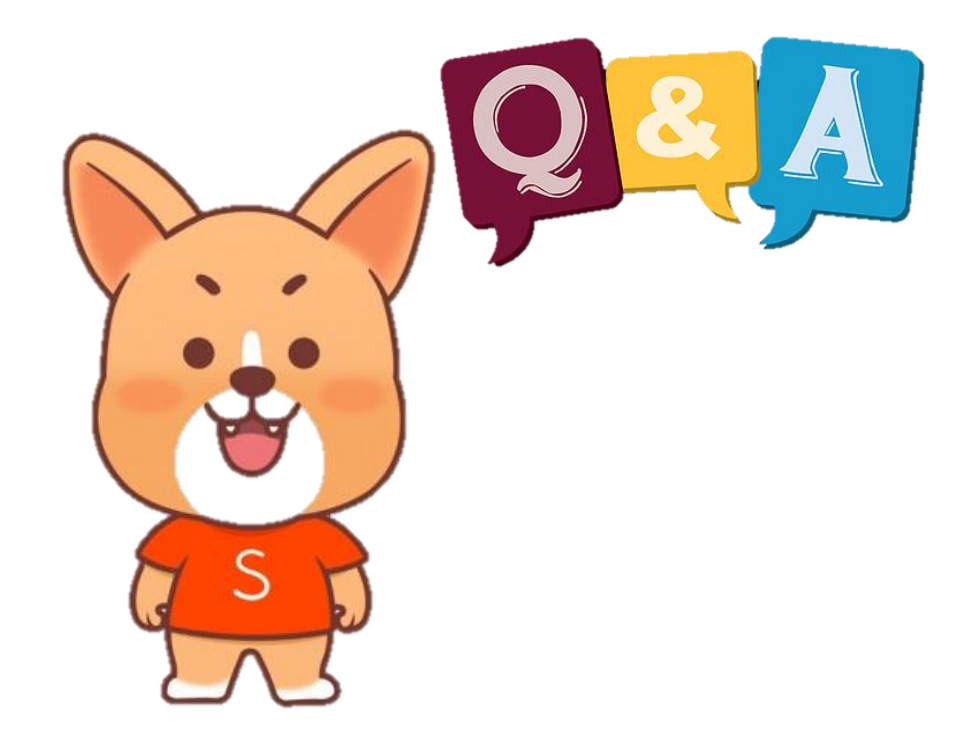

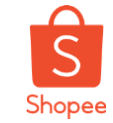

# ขอบคุณและสวัสดี

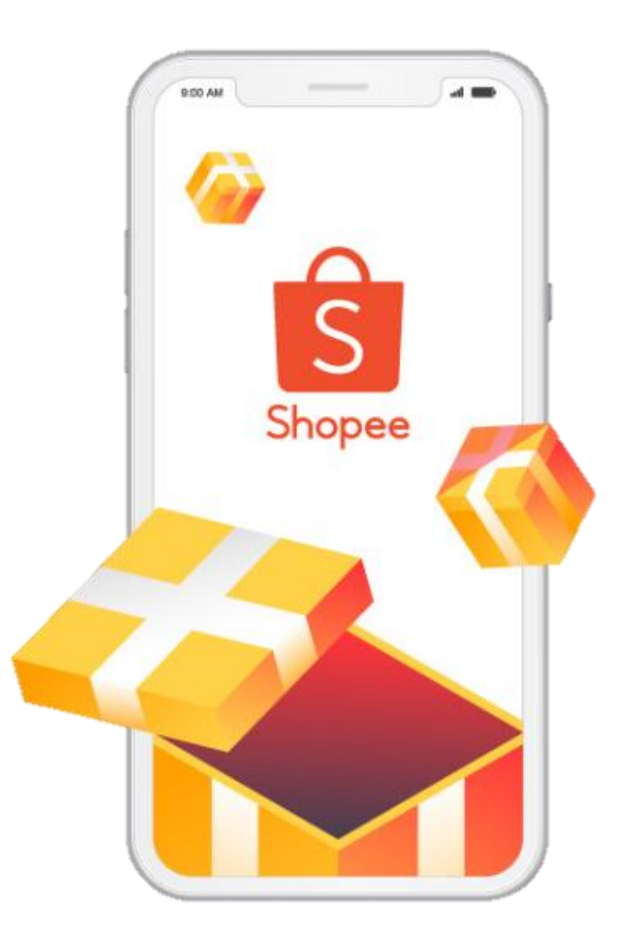

### ศึกษารายละเอียดเพิ่มเติม เกี่ยวกับการขายของท่านได้ที่ ศูนย์การเรียนรู้ผู้ขาย [Seller Education Hub]: https://seller.shopee.co.th/edu/